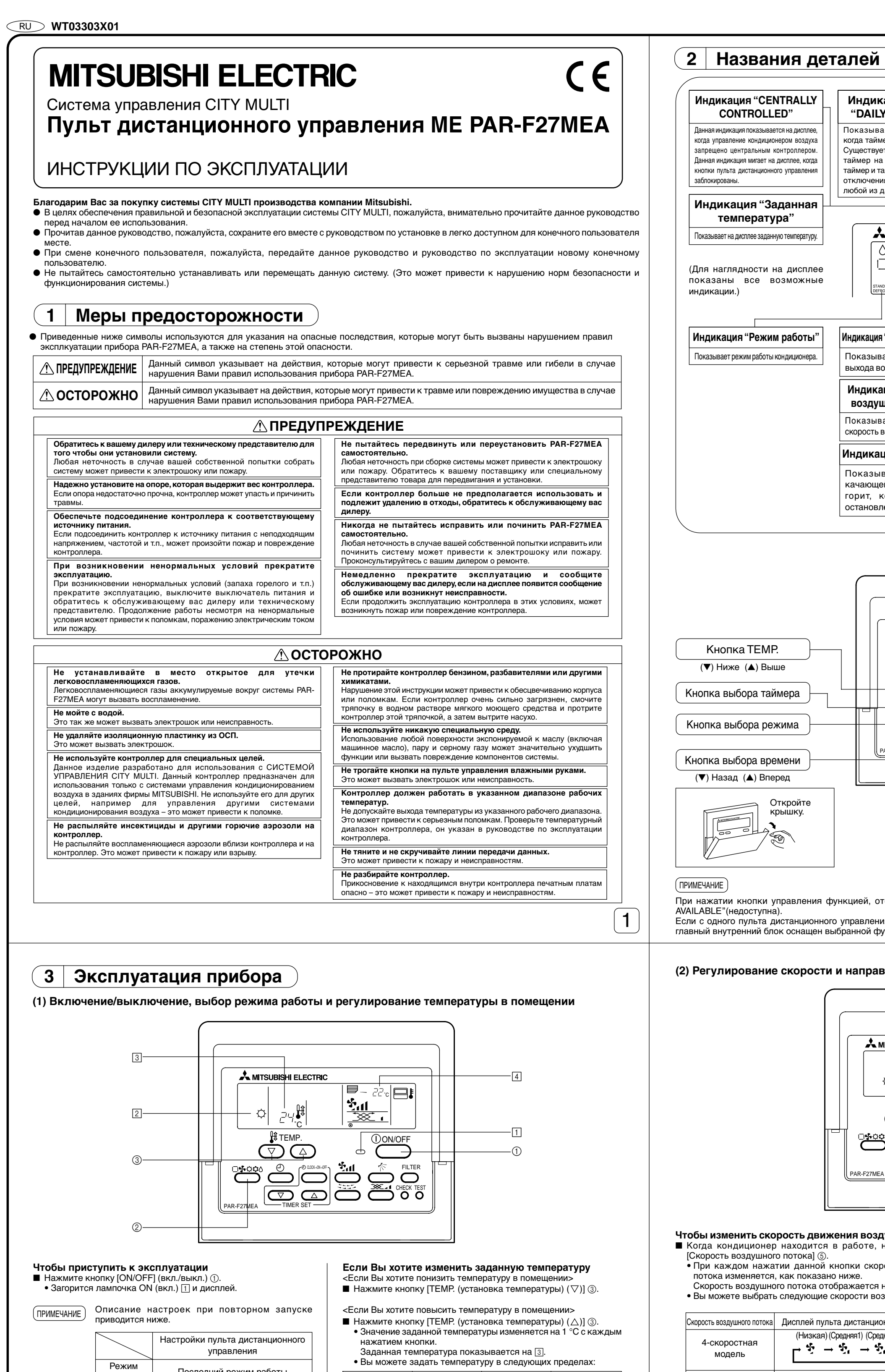

|                               | jpaznonini                                        |    |   |                         |
|-------------------------------|---------------------------------------------------|----|---|-------------------------|
| Режим<br>работы               | Последний режим работы                            |    |   |                         |
| Настройка<br>температуры      | Последняя настройка температуры                   |    |   |                         |
| Скорость<br>воздушного потока | Последняя настройка скорости<br>воздушного потока |    |   |                         |
|                               |                                                   | \$ | ٥ | Горизонтальный<br>выход |
| Воздушный<br>поток            | Режим<br>работы                                   | ¢  | £ | Последняя<br>настройка  |
|                               |                                                   | 4  |   | Горизонтальный<br>выход |

#### Чтобы прекратить эксплуатацию Нажмите кнопку [ON/OFF] (вкл./выкл.) (1). Лампочка ON (вкл.) 1 и дисплей погаснут.

### Чтобы выбрать режим работы

Нажмите кнопку [Выбор режима] ②, когда кондиционер находится в работе. • Режим работы изменяется с каждым нажатием данной кнопки. Режим работы отображается на 2.

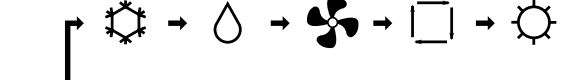

### ПРИМЕЧАНИЕ

Автоматический режим и режим обогрева могут отсуствовать, в зависимости от конкретной модели наружного блока кондиционера.

- Автоматический Режим охлаждения/ Режим обогрева Вентилятор режим сушки
- 19(14) до 30 °C 17 до 28 °C 19 до 28 °C Задать нельзя. (ПРИМЕЧАНИЕ)

Если на дисплее показывается индикация "LIMIT TEMP." (ограничение температуры), это означает, что данный температурный диапазон ограничен. То есть температуру можно изменить только в суженном диапазоне.

#### Индикация температуры в помещении

Во время работы кондиционера температура на входе отображается на 👍.

### (ПРИМЕЧАНИЕ)

- Диапазон индикации температуры составляет от 8 до 39 °C. Если температура находится за пределом данного диапазона, индикация температуры в помещении показывает мигающее значение 8 °С или 39 °С.
- Когда с одного пульта дистанционного управления осуществляется управление несколькими внутренними блоками, на дисплее пульта отображается индикация функций главного внутреннего блока.
- Место нахождения (позицию) датчика температуры в помещении можно выбрать: "внутренний блок кондиционера" или "пульт дистанционного управления". Первоначальной установкой является "внутренний блок кондиционера". Если Вы хотите изменить место нахождения
- (позицию) датчика температуры в помщении на "пульт дистанционного управления", проконсультирутесь в Вашим Если с помощью "выбора функции" пульта дистанционного
- управления выбрана опция "отсутствие индикации температуры в помещении", то индикация температуры в помещении не дисплее отсутствует.

 $\bigtriangledown$ Чтобы изменить скорость движения воздушного потока Когда кондиционер находится в работе, нажмите кнопку • При каждом нажатии данной кнопки скорость воздушного потока изменяется, как показано ниже. Скорость воздушного потока отображается на 5. • Вы можете выбрать следующие скорости воздушного потока:

| Скорость воздушного потока | Дисплей пульта дистанционного управления |
|----------------------------|------------------------------------------|
| 4-скоростная               | (Низкая) (Средняя1) (Средняя2) (Высокая) |
| модель                     | 다 향 → 향, → 향, → 향, → 한, 1                |
| 3-скоростная               | (Средняя1) (Средняя2) (Высокая)          |
| модель                     |                                          |
| 2-скоростная               | (Средняя1) (Высокая)                     |
| модель                     |                                          |

Скорости воздушного потока, которые можно выбрать. зависят от конкретной модели кондиционера.

# ПРИМЕЧАНИЕ

- В нижеописанных случаях индикация на жидкокристаллическом дисплее будет отличаться от фактической скорости воздушного ютока внутреннего блока кондиционера 1. Когда на дисплее отображается индикация "HEAT STAND BY" (режим
- ожидания при обогреве) или "DEFROSTING" (размораживание). 2. Сразу же после окончания работы в режиме обогрева (в период
- ожидания выбора нового режима).
- превышает заданную температуру. 4. В режиме сушки.
- У З-скоростных моделей индикация скорости воздушного потока на центральном контроллере может отличаться от индикации скорости воздушного потока на пульте дистанционного управления.

# Работа в режиме вентилятора

<Если вентилятор взаимосвязан с внутренним блоком кондиционера> При включении внутреннего блока автоматически включается и вентилятор. Работа вентилятора отображается на 7.

- <Чтобы работал только вентилятор при остановленном внутреннем блоке> Когла внутренний блок конлиционера остановлен, нажмите кнопку [Вентиляция] (7). Загорается лампочка ON/OFF (вкл./выкл.) 1 и работа вентилятора отображается на 7.
  - начать работать, даже если включен только вентилятор.

3

ПРИМЕЧАНИЕ

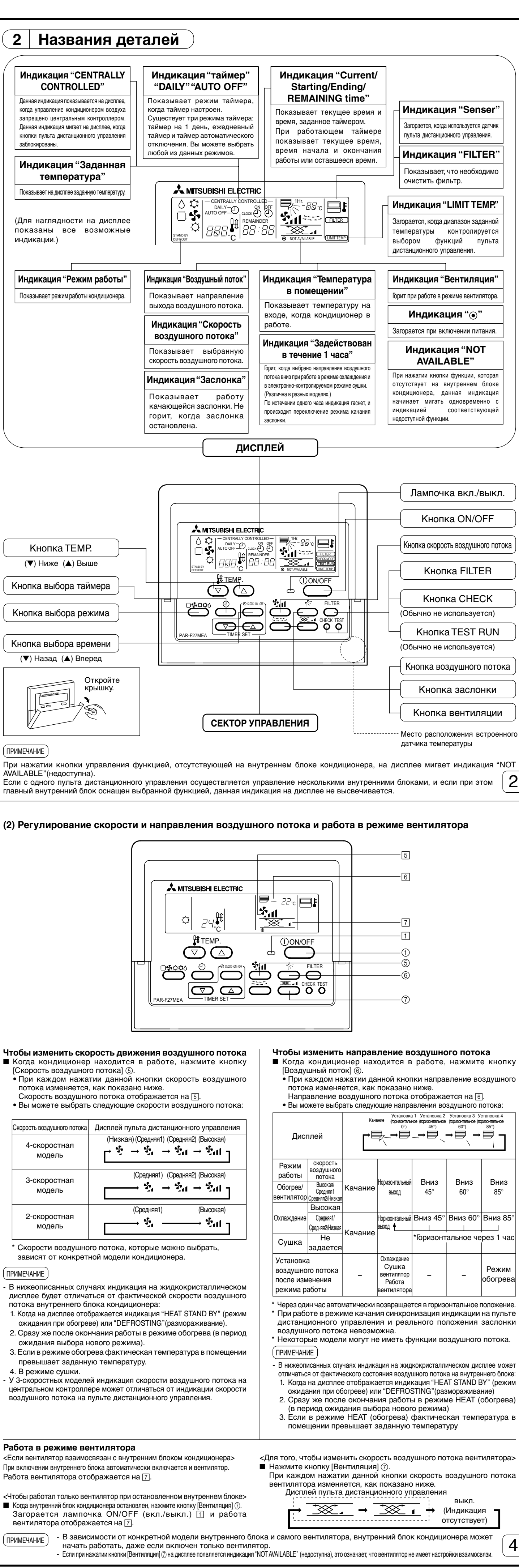

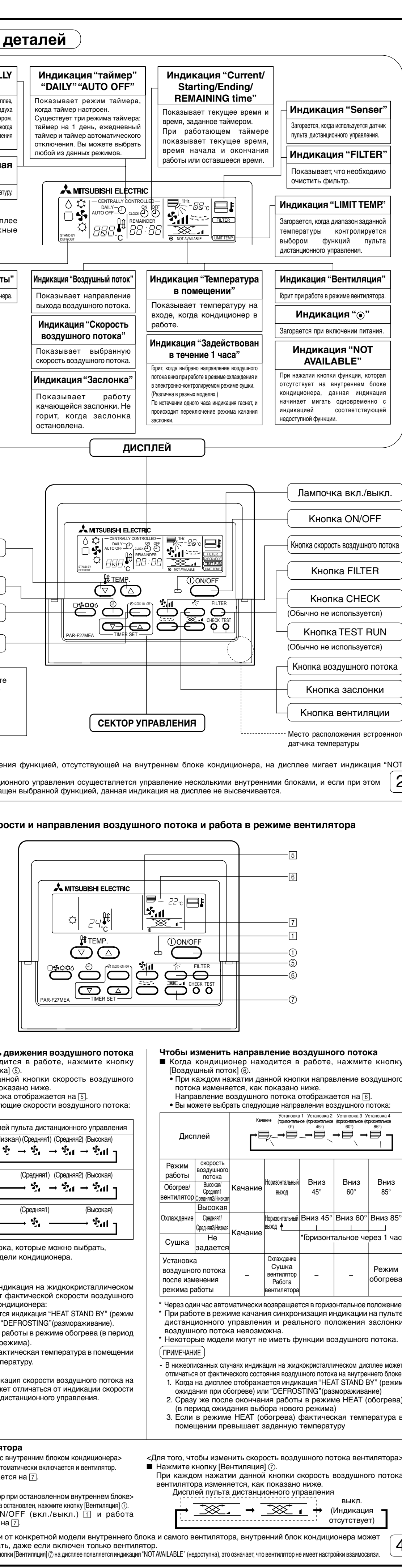

#### (3) Настройка таймера

Существует три следующих режима таймера. Выберите один из них. 1) Режим "Таймер на 1 день" В данном режиме как таймер включения (ON), так и таймер выключения (OFF) (с 10-минутным шагом) сработают только один раз в течении 24 часов.

Данный режим имеет три следующих метода настройки: Работа таймера включения (ON) : Таймер только включает кондиционер Работа таймера выключения (OFF) Таймер только останавливает кондиционер. Работа таймера включения/выключения (ON/OFF): Таймер как включает, так и останавливает кондиционер.

2) Режим "Ежедневный таймер"

- Действие данного режима идентично действию режима таймера на 1 день. При этом, однако, работу таймера можно настроить на ежедневное срабатывание в одно и то же время в соотвествии с установками времени таймера включения/выключения (ON/OFF). (Таймер включения (ON)/таймер выключения (OFF) срабатывают 1 раз/ежедневно)
- 3) Режим "таймер автоматического отключения" Таймер выключения (OFF) легко настраивается с шагом в 30 минут. (в диапазаоне от 30 минут до 4 часов) Когда оставшееся время достигает значения 0:00, кондиционер останавливается. Когда выбран режим "таймер автоматического отключения", при следующем включении кондиционера таймер выключения (OFF) активизируется автоматически, что позволяет таймеру отключить кондиционер, даже если Вы забудете отключить его сами сами.

#### ПРИМЕЧАНИЕ

В случае, когда во время настройки таймера ВКЛЮЧЕНИЕ/ВЫКЛЮЧЕНИЕ (ON/OFF) ограничено запретом с центрального контроллера и т.д., таймер включения/выключения (ON/OFF) в заданное время не срабатывает. Срабатывание таймера включения/выключения (ON/OFF) в заданное время происходит после снятия данного ограничения. В случае, когда ВКЛЮЧЕНИЕ/ВЫКЛЮЧЕНИЕ (ON/OFF) было ограничено запретом во время действия таймера АВТОМАТИЧЕСКГО ОТКЛЮЧЕНИЯ (AUTO OFF timer), время, остававшееся до отключения кондиционера в момент активизации функции запрета запоминается

[Пример индикации настроеек таймера на дисплее]

• Режим "Таймер на 1 день"

прибором, и после снятия этого ограничения кондиционер останавливается по истечении данного промежутка времени.

← Режим "Таймер на 1 день" Кондиционер включается в 08.00. 📩 MITSUBISHI ELECTRIC 8:00 **-** 22. **-**า<mark>ชีน</mark> • Режим "Ежедневный таймер" DAILY-← Режим "Ежедневный таймер"  $\dot{\bigtriangledown}$ Кондиционер останавливается ежедневно в 17.00. 3— • Режим "таймер автоматического отключения AUTO OFF-O. ← Режим "таймер автоматического отключения" Кондиционер отключается. когда Для того, чтобы установить текушее время остается 2 часа. Нажмите кнопку [Выбор времени] ① для вывода на дисплей индикации "CLOCK" (текущее время). • При каждом нажатии данной кнопки текушее время изменяется, как показано ниже  $\leftarrow \mathsf{CLOCK} \rightarrow \bigoplus^{\mathsf{ON}} \rightarrow \bigoplus^{\mathsf{OFF}} \rightarrow \mathsf{REMAINDER} \rightarrow^{\mathsf{UH}\mathsf{dukalun}}_{\mathsf{otcytctbyet}}$ ■ При каждом нажатии кнопки Выбор времени (△) ②, время продвигается вперед на одну минуту, а при каждом нажатии кнопки Выбор

времени ( $\nabla$ ) (2), время возвращается назад на одну минуту. • Если кнопку удерживать в нажатом состоянии, показания времени изменяются вперед или назад беспрерывно. Показания времени изменяются в следующей последовательности: с шагом в 1 минуту → с шагом в 10 минут → с шагом в 1 час. • Приблизительно через 10 секунд после окончани настройки текущего времени, индикация на дисплее пульта дистанционного управления погаснет. • В случае сбоя электропитания в сети поисходит сброс показаний текущего времени. Вновь настройте текущее время.

Настройка таймера включения (Режим "Таймер на 1 день" / Режим "Ежедневный таймер") Нажмите кнопку [Выбор таймера] () и проверьте "Текущее время (CLOCK)", а затем выведите на дисплей "Время включения (<sup>A</sup>)". Введите время включения нажатием кнопки Выбор времени (△) или (▽) ②. Настройте время выключения на индикацию "-- : • Индикация "--: --" показывается между 23:50 и 0:00.

- Нажмите кнопку [Выбор времени] ③ и выведите на дисплей индикацию "⊙" (Режим "Таймер на 1 день") или "⊙"+"DAILY" (Режим "Ежедневный таймер"). • При каждом нажатии данной кнопки режим таймера переключается, как показано ниже
  - $\bigcirc$  $\rightarrow$  DAILY  $\rightarrow$  AUTO OFF  $\bigcirc$ • Выключено → (Режим "Таймер (Режим "Ежедневный (Режим "таймер автоматическо таймер") на 1 день") отключения")
- \* Режим "таймер автоматического отключения" не отображается в окошке выключени Настройка таймера выключения (Режим "Таймер на 1 день" / Режим "Ежедневный таймер")
- 📕 Нажмите кнопку [Выбор таймера] 🛈 и проверьте "Текущее время (CLOCK)" а затем выведите на дисплей "Время выключения (🖑)". Введите время выключения нажатием кнопки Выбор времени (△) или (▽) ②.
- Настройте время включения на индикацию "--: --". ■ Нажмите кнопку [Выбор времени] ③ и выведите на дисплей индикацию "⊙" (Режим "Таймер на 1 день") или "⊙"+"DAILY" (Режим 5 "Ежедневный таймер")

(5) Прочие индикации и мигание – Индикация "CENTRALLY CONTROLLED" (контролируется централизованно) – – Мигание индикации "Рабочий режим" -🙏 MITSUBISHI ELECTRIC Å MITSUBISHI ELECTRIC 20 🗖 220 🗖 • Данная индикация отображается на дисплее, когда управление <При постоянном мигании> кондиционером контролируется центральным контроллером и т.д. Данная индикация мигает на дисплее в том случае, если другой Ограниченные режимы перечислены ниже: внутренний блок кондиционера, подсоединенный к наружному блоку, уже работает в ином рабочем режиме. · ON/OFF (вкл./выкл.) (включая работу таймера) Настройте прибор на работу в режиме другого внутреннего блока. Режим работы Установка температуры <Если на дисплее мигает индикация режима, на который происходит переключение> • Данная индикация мигает на дисплее в том случае, если на (ПРИМЕЧАНИЕ) данный рабочий режим распространяется сезонное ограничение Могут быть также ограничены по отдельности. от центрального контроллера и т.д. Переключитесь на другой режим работы. – Мигание индикации "FILTER" (фильтр) – ПРИМЕЧАНИЕ AITSUBISHI ELECTRIC - Если с пульта дистанционного управления осуществляется управление двумя или более внутренними блоками, срок действия фильтра определяется его типом. हैता Индикация "FILTER" (фильтр) появляется на дисплее в случае необходимости очистки фильтра на главном внутреннем блоке. Когда индикация фильтра гаснет

на дисплее, функция восстанавливает кумулятивное время замены фильтра. Индикация "FILTER" (фильтр) указывает на необходимость очистки фильтра после • Указывает на необходимость очистки фильтра. истечения определенного заданного срока его использования в нормальных условиях эксплуатации внутри помещения. Однако, ввиду того, что степень загрязненности фильтра определяется конкретными условиями эксплуатации, Если кнопку [FILTER] (фильтр) нажать быстро дважды после чистки фильтра, необходимо производить очистку фильтра с учетом данного фактора. данная индикация погаснет, и функция вернется в исходное состояние. Кумулятивный срок действия фильтра зависит от модели кондиционера.

MITSUBISHI ELECTRIC - лампочка ON (мигала) • Когда мигает только индикация "ERROR CODE" (код ошибки) • Если мигают как лампочка "ON" (вкл.), так и индикация "ERROR CODE" (код ошибки), это указывает на то, что произошла неполадка в работе (Лампочка ON продолжает гореть постоянно) кондиционера, и кондиционер останавливается. Кондиционер продолжает работу, но существует возможность Запишите номер блока и код ошибки, а затем отключите неисправности в будушем. Запишите код ошибки и и проконсультируйтесь с Вашим дилером. питание и проконсультируйтесь с Вашим дилером.

(6) Выбор функций пульта дистанционного управления

Очистите фильтр.

• Для сброса индикации "FILTER" (фильтр)

- Мигание индикации "ERROR CODE" (код ошибки) -

A MITSUBISHI ELECTRIC

номер блока

- В режиме выбора функции пульта дистанционного управления Вы можете выбрать и изменить три функции. Выбор и изменение функции производится по желанию. 1) Режим выбора индикации режима работы (Выбор индикации автоматического режима охлаждения/обогрева) Если с пульта дистанционного управления был задан AUTO (автоматический) режим работы, то режим работы внутреннего прибора определяется температурой в помещении, и при этом режимы охлаждения и обогрева включаются автоматически. В данном случае, на дисплее пульта дистанционного
- управления показывается индикация "AUTO" (автоматический) "охлаждение" или "AUTO" (автоматический) "обогрев". При этом, однако, индикация "AUTO" (автоматический) может отображаться на дисплее и отдельно, то есть без индикации "охлаждение" или "обогрев 2) Режим выбора индикации температуры в помещении (Выбор индикации температуры в помещении/отсутствия индикации) Обычно, температура на входе отображается на дисплее пульта дистанционного управления, но данную настройку можно изменить так,
- чтобы индикация температуры отсутствовала на дисплее. 3) Режим настройки пределов диапазона задаваемой температуры Обычно, пределы регулирования диапазона задаваемой температуры можно свободно настроить на значения от 19 °C до 30 °C для режимов охлаждения
- и сушки, и от 17 °C до 28 °C для режима обогрева. При этом, однако, нижний температурный предел для режимов охлаждения и сушки, и верхний температурный предел - для режима обогрева. можно настроить на произвольную величину. Если, таким образом, нижний температурный предел для режимов охлаждения и сушки настроить на величину, превышающую стандартную, а верхний температурный предел для режима обогрева настроить на величину ниже стандартного значения, то можно предотвратить переохлаждение и перегрев помещения и, как результат, сэкономить электроэнергию. ПРИМЕЧАНИЕ
- Если страндартные значения пределов регулирования диапазона задаваемой температуры были изменены с пульта дистанционного управления, подсоединенного к кондиционеру совместного типа с функциями охлаждения/обогрева, имеющему автоматический режим AUTO, то выбор автоматического режима AUTO кнопкой выбора режима невозможен. [Переходы состояния режима выбора функции пульта дистанционного управления]

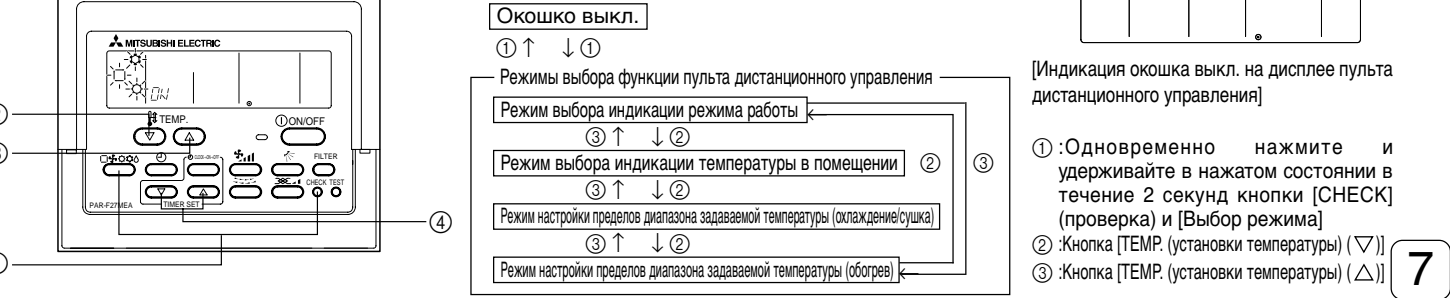

| ремя включения и выключ<br>ажмите кнопку [Выбор т<br>Ежедневный таймер").                                                                                                    |                                                                                                    |
|----------------------------------------------------------------------------------------------------|----------------------------------------------------------------------------------------------------|
| стройка таймера автон<br>аймер автоматического от                                                                                                    | иатического отключения (Режим "таймер автоматического отключения")<br>ключения можно настроить только во время работы кондиционера                                                                                                    |
| аимер автоматического от<br>ажмите кнопку [Выбор тай<br>втоматического отключен                                                                                                    | ключения можно настроить только во время расоты кондиционера.<br>імера] ③ и выведите на дисплей индикацию "⊕"+ "AUTO OFF" (автоматического отключения) (Режим "тайм<br>ия").                                                                                                    |
| ведите требуемое оставшее<br>locле настройки оставшего                                                                                                    | эся время нажатием кнопки Выбор времени (△) или (∨) (2). (с шагом в 30 минут, в пределах от 30 минут до 4 час<br>эся времени таймер автоматически начинает работать.                                                                                                    |
| <b>ключение таймера</b><br>Іажмите кнопку [Выбор та                                                                                                    | ймера] ③ и выключите на дисплее индикацию "таймер".                                                                                                    |
| ➡ Выключено →                                                                                                    | $\bigcirc \rightarrow \square$ DAILY $\bigcirc \rightarrow \square$ AUTO OFF $\bigcirc \neg$                                                                                                    |
| ()                                                                                                    | <sup>2</sup> ежим "Таймер (Режим "Ежедневный (Режим "таймер автоматического<br>на 1 день") таймер") отключения")                                                                                                    |
| * Режим "таймер авт                                                                                                    | оматического отключения" не отображается в окошке выключения.                                                                                                    |
|                                                                                                    |                                                                                                    |
| АВТОМАТИЧЕСКАЯ ОЛ<br>пки на пульте дистанционн<br>) Блокировка всех кнопок                                                                                                    | окировка кнопок управления<br>юго управления можно заблокировать. Существует два типа автоматической блокировки кнопок управлен<br>: Блокируются все кнопки на пульте дистанционного управления.                                                                                                    |
| ) Блокировка всех кнопок<br>кнопки [ON/OFF] (вкл./в                                                                                                    | , кроме кнопки [ON/OFF] (вкл./выкл.): Блокируются все кнопки на пульте дистанционного управления, кро<br>ыкл.).                                                                                                    |
| ІМЕЧАНИЕ                                                                                                    |                                                                                                    |
| ца введена автматическая (<br>трализованно).                                                                                                    | э́локировка кнопок управления, на дисплее мигает индикация "-CENTRALIZED CONTROLLED-" (контролируе                                                                                                    |
|                                                                                                    |                                                                                                    |
|                                                                                                    |                                                                                                    |
|                                                                                                    |                                                                                                    |
|                                                                                                    |                                                                                                    |
|                                                                                                    |                                                                                                    |
|                                                                                                    | PAR-F27MEA TIMER SET                                                                                                    |
| TOFO. 4TOFN 2260000                                                                                                    | ровать/разблокировать все кнопки                                                                                                    |
| сли кнопку [TEMP. (Устано<br>остоянии кнопку [FILTEF                                                                                                    | вка температуры) (△)] ① последовательно нажимать в течении двух секунд и при этом удерживать в нажат<br>}] (фильтр), все кнопки управления на пульте дистанционного управления будут заблокированы п                                                                                                    |
| азблокированы.<br>Все кнопки 🔫                                                                                                    | Разблокированы                                                                                                    |
| заблокированы [FIL                                                                                                    | .TER] (фильтр)+ [TEMP. (Установка температуры) (△)]<br>Одновременно нажать и удерживать в нажатом                                                                                                    |
| Когда кнопки заблокиров                                                                                                    | состоянии в течение 2 секунд.<br>ваны, управление кондиционером с помощью кнопок пульта дистанционного управления невозможно. Е                                                                                                    |
| блокировка выполнена, к                                                                                                    | огда кондиционер находится в режиме таймера, таймер срабатывает несмотря на блокировку всех кнопо                                                                                                    |
| н того, чтобы заблоки<br>сли кнопку [ON/OFF] (вкл                                                                                                    | ровать/разблокировать все кнопки, кроме кнопки [ON/OFF] (вкл./выкл.)<br>1./выкл.) ② нажимать в течении двух секунд и при этом удерживать в нажатом состоянии кнопку [FILT]                                                                                                    |
| рильтр), все кнопки упрає<br>азблокированы.                                                                                                    | ления на пульте дистанционного управления, кроме кнопки [ОN/OFF] (вкл./выкл.) оудут заолокированы п                                                                                                    |
| Все кнопки, кроме<br>кнопки [ON/OFF]                                                                                                    | Разблокированы                                                                                                    |
| (вкл./выкл.)<br>заблокированы                                                                                                    | [FILTER] (фильтр) + [ON/OFF] (вкл./выкл.)<br>Одновременно нажать и удерживать в нажатом                                                                                                    |
|                                                                                                    |                                                                                                    |
| Когда кнопки заблокирова<br>кнопки [ON/OFF] (вкл./вь<br>срабатывает несмотря на<br>ОЦЕДУРА]<br>Выключите кондиционер к                                                                                                    | состоянии в течение 2 секунд.<br>аны, управление кондиционером с помощью любых кнопок пульта дистанционного управления, за исключены<br>икл.), невозможно. Если блокировка выполнена, когда кондиционер находится в режиме таймера, тай<br>блокировку всех кнопок.<br>нопкой [ON/OFF] (вкл./выкл.), расположенной на пульте дистанционного управления. Индикация на диспл                                                                                                    |
| Когда кнопки заблокирова<br>кнопки [ON/OFF] (вкл./вь<br>срабатывает несмотря на<br>орабатывает несмотря на<br>орабатывает несмотря на<br>орабатывает несмотря на<br>орабатывает несмотря на<br>выключите кондиционер к<br>гереключится на отобража<br>гереключится на отобража<br>гереключится на отобража<br>гемпературы) ( $\Delta$ )] (2) или (                                                                                                    | состоянии в течение 2 секунд.<br>аны, управление кондиционером с помощью любых кнопок пульта дистанционного управления, за исключени<br>икл.), невозможно. Если блокировка выполнена, когда кондиционер находится в режиме таймера, тайм<br>блокировку всех кнопок.<br>                                                                                                    |
| Когда кнопки заблокирова<br>кнопки [ON/OFF] (вкл./вь<br>срабатывает несмотря на<br>осрабатывает несмотря на<br>выключите кондиционер к<br>вереключится на отображе<br>три одновременном нажат<br>пульт дистанционного управ<br>окошко "РЕЖИМ ВЫБОРА<br>температуры) ( $\Delta$ )] (2 или (<br>жИМ ВЫБОРА ИНДИКА<br>На дисплее мигает индикац                                                                                                    | нопкой [ON/OFF] (вкл./выкл.), расположенной на пульте дистанционного управления, за исключени<br>икл.), невозможно. Если блокировка выполнена, когда кондиционер находится в режиме таймера, тай<br>блокировку всех кнопок.<br>нопкой [ON/OFF] (вкл./выкл.), расположенной на пульте дистанционного управления. Индикация на диспл<br>ние окошка выкл., изображенного слева.<br>ии и удерживании в нажатом состоянии в течение 2 секунд кнопкок [CHECK] (проверка) и [Выбор режима]<br>зления переключается на режим выбора функции пульта дистанционного управления, и на дисплее появляе<br>ИНДИКАЦИИ РЕЖИМА РАБОТЫ". Остальные три режима можно выбрать нажатием кнопок [TEMP. (Устано<br>) ③. Выведите не дисплей индикацию того режима, функцию которого Вы хотите изменить.<br><b>.ЦИИ РЕЖИМА РАБОТЫ (Если Вы хотите изменить индикацию автоматического режима АUTC</b><br>ия "AUTO" (автоматический) "охлаждение/обогрев" и загорается "ON" (вкл.) или "OFF" (выкл.). В данном состоянии                                                                                                    |
| Когда кнопки заблокирова<br>кнопки [ON/OFF] (вкл./вь<br>срабатывает несмотря на<br>орабатывает несмотря на<br>выключите кондиционер к<br>вереключится на отображе<br>при одновременном нажат<br>урът дистанционного упра<br>уюшко "РЕЖИМ ВЫБОРА<br>температуры) ( $\triangle$ )] (2) или (<br>жим выбора индика<br>на дисплее мигает индикац<br>каждом нажатии кнопки [Вы                                                                                                    | состоянии в течение 2 секунд.<br>аны, управление кондиционером с помощью любых кнопок пульта дистанционного управления, за исключени<br>ыкл.), невозможно. Если блокировка выполнена, когда кондиционер находится в режиме таймера, тай<br>і блокировку всех кнопок.<br>нопкой [ON/OFF] (вкл./выкл.), расположенной на пульте дистанционного управления. Индикация на диспл<br>эние окошка выкл., изображенного слева.<br>ии и удерживании в нажатом состоянии в течение 2 секунд кнопкок [CHECK] (проверка) и [Выбор режима]<br>эления переключается на режим выбора функции пульта дистанционного управления, и на дисплее появляе<br>ИНДИКАЦИИ РЕЖИМА РАБОТЫ. Остальные три режима можно выбрать нажатием кнопок [TEMP. (Устано<br>⊽) ③. Выведите не дисплей индикацию того режима, функцию которого Вы хотите изменить.<br><b>\L[ИИ РЕЖИМА РАБОТЫ (Если Вы хотите изменить индикацию автоматического режима AUTC</b><br>ия "AUTO" (автоматический) "охлаждение/обогрев" и загорается "ON" (вкл.) или "OFF" (выкл.). В данном состоянии<br>бор времени (△) или (▽)] ④, на дисплее происходит переключение между индикацией "ON" (вкл.) и "OFF" (выкл.).                                                                                                    |
| Когда кнопки заблокирова<br>кнопки [ON/OFF] (вкл./вь<br>срабатывает несмотря на<br>Выключите кондиционер к<br>вереключится на отобража<br>Три одновременном нажат<br>ульт дистанционного упра<br>окошко "РЕЖИМ ВЫБОРА<br>емпературы) ( $\Delta$ )] (2) или (<br><b>ЖИМ ВЫБОРА ИНДИКА</b><br>На дисплее мигает индикац<br>каждом нажатии кнопки [Вы                                                                                                    | состоянии в течение 2 секунд.<br>аны, управление кондиционером с помощью любых кнопок пульта дистанционного управления, за исключени<br>икл.), невозможно. Если блокировка выполнена, когда кондиционер находится в режиме таймера, тайт<br>блокировку всех кнопок.<br>нопкой [ON/OFF] (вкл./выкл.), расположенной на пульте дистанционного управления. Индикация на диспл<br>эние окошка выкл., изображенного слева.<br>зления переключается на режим выбора функции пульта дистанционного управления, и на дисплее появляе<br>ИНДИКАЦИИ РЕЖИМА РАБОТЫ. Остальные три режима можно выбрать нажатием кнопок [TEMP. (Устанол<br>♡) ③. Выведите не дисплей индикацию того режима, функцию которого Вы хотите изменить.<br><b>ЦИИ РЕЖИМА РАБОТЫ (Если Вы хотите изменить индикацию автоматического режима АUTC</b><br>ия "AUTO" (автоматический) "охлаждение/обогрев" и загорается "ON" (вкл.) или "OFF" (выкл.). В данном состоянии<br>бор времени (△) или (▽)] ④, на дисплее происходит переключение между индикацией "ON" (вкл.) и "OFF" (выкл.).                                                                                                    |
| Когда кнопки заблокирова<br>кнопки [ON/OFF] (вкл./вь<br>срабатывает несмотря на<br>ОЦЕДУРА]<br>Выключите кондиционер к<br>вереключится на отображе<br>Три одновременном нажат<br>ульт дистанционного упрат<br>укошко "РЕЖИМ ВЫБОРА<br>температуры) ( $\triangle$ ] (2 или (<br>ЖИМ ВЫБОРА ИНДИКА<br>На дисплее мигает индикац<br>каждом нажатии кнопки [Вы<br>ССЛИ ВЫБОРА ИНДИКА<br>На дисплее мигает индикац<br>каждом нажатии кнопки [Вы<br>ССЛИ ВЫБОРА (ВКЛ.)<br>"АUTO" (автоматический)                                                                                                    | состоянии в течение 2 секунд.<br>аны, управление кондиционером с помощью любых кнопок пульта дистанционного управления, за исключени<br>икл.), невозможно. Если блокировка выполнена, когда кондиционер находится в режиме таймера, тай<br>в блокировку всех кнопок.<br>нопкой [ON/OFF] (вкл./выкл.), расположенной на пульте дистанционного управления. Индикация на диспление<br>эние окошка выкл., изображенного слева.<br>ии и удерживании в нажатом состоянии в течение 2 секунд кнопкок [CHECK] (проверка) и [Выбор режима]<br>зления переключается на режим выбора функции пульта дистанционного управления, и на дисплее появляе<br>ИНДИКАЦИИ РЕЖИМА РАБОТЫ!". Остальные три режима можно выбрать нажатием кнопок [TEMP. (Устанол<br>♡) ③. Выведите не дисплей индикацию того режима, функцию которого Вы хотите изменить.<br><b>ЦИИ РЕЖИМА РАБОТЫ (Если Вы хотите изменить индикацию автоматического режима AUTO</b><br>и "AUTO" (автоматический) "охлаждение/обогрев" и загорается "ON" (вкл.) или "OFF" (выкл.). В данном состоянии<br>«бор времени (△) или (▽)] ④, на дисплее происходит переключение между индикацией "ON" (вкл.) и "OFF" (выкл.).<br>, то при работе кондиционера в автоматическом режиме AUTO на дисплее будет отображаться инидкац<br>""охлаждение" или "AUTO" (автоматический)" "обогрев".                                                                                                    |
| Когда кнопки заблокирова<br>кнопки [ON/OFF] (вкл./вь<br>срабатывает несмотря на<br>Выключите кондиционер к<br>јереключится на отображе<br>Три одновременном нажат<br>урът дистанционного упра<br>кошко "РЕЖИМ ВЫБОРА<br>емпературы) ( $\triangle$ )] (2) или (<br>ЖИМ ВЫБОРА ИНДИКА<br>На дисплее мигает индикац<br>каждом нажатии кнопки [Вь<br>Сли выбрать "ON" (вкл.), то<br>КИМ ВЫБОРА ИНДИКА                                                                                                    | состоннии в течение 2 секунд.<br>аны, управление кондиционером с помощью любых кнопок пульта дистанционного управления, за исключені<br>икл.), невозможно. Если блокировка выполнена, когда кондиционер находится в режиме таймера, тайн<br>в блокировку всех кнопок.<br>нопкой [ON/OFF] (вкл./выкл.), расположенной на пульте дистанционного управления. Индикация на диспление окошка выкл., изображенного слева.<br>ии и удерживании в нажатом состоянии в течение 2 секунд кнопкок [CHECK] (проверка) и [Выбор режима]<br>зления переключается на режим выбора функции пульта дистанционного управления, и на дисплее появляе<br>ИНДИКАЦИИ РЕЖИМА РАБОТЫ." Остальные три режима можно выбрать нажатием кнопок [TEMP. (Устанол<br>♡) ③. Выведите не дисплей индикацию того режима, функцию которого Вы хотите изменить.<br><b>ЦИИ РЕЖИМА РАБОТЫ (Если Вы хотите изменить индикацию автоматического режима АUTC</b><br>ия "AUTO" (автоматический) "охлаждение/обогрев" и загорается "ОN" (вкл.) или "OFF" (выкл.). В данном состоянии<br>«бор времени (△) или (▽)] ④, на дисплее происходит переключение между индикацией "ON" (вкл.) и "OFF" (выкл.).<br>, то при работе кондиционера в автоматическом режиме AUTO на дисплее будет отображаться инидкац<br>"охлаждение" или "AUTO" (автоматическом режиме AUTO на дисплее будет отображаться инидкация<br>"тохлаждение" или "AUTO" (автоматическом режиме AUTO на дисплее будет отображаться инидкация<br>"тохлаждение" или "AUTO" (автоматический)" "обогрев".<br>три работе кондиционера в автоматический?"                                                                                                    |
| Когда кнопки заблокирова<br>кнопки [ON/OFF] (вкл./вь<br>срабатывает несмотря на<br>оцедура]<br>Выключите кондиционер к<br>јереключится на отобража<br>ри одновременном нажат<br>ульт дистанционного упра<br>икошко "РЕЖИМ ВЫБОРА<br>емпературы) ( $\Delta$ )] ② или (<br>жим ВЫБОРА ИНДИКА<br>На дисплее мигает индикац<br>каждом нажатии кнопки [Вь<br>сли выбрать "ON" (вкл.)<br>"AUTO" (автоматический)<br>Если выбрать "OFF" (выкл.), то<br>КИМ ВЫБОРА ИНДИКА<br>ещении/отсутствие м<br>В поле индикации кнопки [Вь                                                                                                    | состоянии в течение 2 секунд.<br>аны, управление кондиционером с помощью любых кнопок пульта дистанционного управления, за исключени<br>икл.), невозможно. Если блокировка выполнена, когда кондиционер находится в режиме таймера, тайи<br>1 блокировку всех кнопок.<br>нопкой [ON/OFF] (вкл./выкл.), расположенной на пульте дистанционного управления. Индикация на дисли-<br>зние окошка выкл., изображенного слева.<br>ии и удерживании в нажатом состоянии в течение 2 секунд кнопкок [CHECK] (проверка) и [Выбор режима]<br>зления переключается на режим выбора функции пульта дистанционного управления, и на дисплее появляе<br>ИНДИКАЦИИ РЕЖИМА РАБОТЫ". Остальные три режима можно выбрать нажатием кнопок [TEMP. (Устано)<br>♡ (). Выведите не дисплей индикацию того режима, функцию которого Вы котите изменить.<br><b>LIUM PEXИМА РАБОТЫ (Если Вы хотите изменить индикацию автоматического режима AUTC</b><br>и "AUTO" (автоматический) "охлаждение/обогрев" и загорается "ON" (вкл.) или "OFF" (выкл.). В данном состоянии<br>ибор времени (△) или (▽)] (), на дисплее происходит переключение между индикацией "ON" (вкл.) и "OFF" (выкл.).<br>, то при работе кондиционера в автоматической режиме AUTO на дисплее будет отображаться инидкац<br>тохлаждение" или "AUTO" (автоматический)" "обогрев."<br>три работе кондиционера в автоматический режиме AUTO на дисплее будет отображаться инидкац<br><b>АЦИИ ТЕМПЕРАТУРЫ В ПОМЕЩЕНИИ (Если Вы хотите изменить "индикацию температурь</b><br><b>АЦИИ ТЕМПЕРАТУРЫ В ПОМЕЩЕНИИ (Если Вы хотите изменить "индикацию температурь</b><br><b>АЦИИ ТЕМПЕРАТУРЫ В ПОМЕЩЕНИИ (Если Вы хотите изменить "индикацию температурь</b><br><b>АЦИИ ТЕМПЕРАТУРЫ В ПОМЕЩЕНИИ (Если Вы хотите изменить "индикацию температурь</b><br><b>Ации температуры в помещении")</b><br>туры в помещении мигает индикация "88 °С" и загорается "ON" (вкл.) или "OFF" (выкл.). В данном состоянии 1<br>Сбор ремени ( △) или (▽)] в дистове состоянии и<br>Сбор ремени ( △) или (▽)] в диспосостоянии и<br><b>Конока (Выбор) вомодической режиме АUTO</b> на дисплее будет отображаться только индикация "вавоматический.                                                                                                    |
| Когда кнопки заблокирова<br>кнопки [ON/OFF] (вкл./вь<br>срабатывает несмотря на<br>оцедура]<br>Выключите кондиционер к<br>ереключится на отображе<br>іри одновременном нажат<br>ульт дистанционного упра<br>кошко "РЕЖИМ ВЫБОРА<br>емпературы) ( $\triangle$ ] @ или (<br>ЖИМ ВЫБОРА ИНДИКА<br>На дисплее мигает индикац<br>каждом нажатии кнопки [Ве<br>Если выбрать "ON" (вкл.)<br>"AUTO" (автоматический)<br>Если выбрать "OFF" (выкл.), то<br>КИМ ВЫБОРА ИНДИКА<br>в поле индикации темпера<br>каждом нажатии кнопки [Ве                                                                                                    | нопкой [ON/OFF] (вкл./выкл.), расположенной на пульте дистанционного управления, за исключени<br>икл.), невозможно. Если блокировка выполнена, когда кондиционер находится в режиме таймера, тайи<br>блокировку всех кнопок.<br>нопкой [ON/OFF] (вкл./выкл.), расположенной на пульте дистанционного управления. Индикация на диспл<br>ение окошка выкл., изображенного слева.<br>ии и удерживании в нажатом состоянии в течение 2 секунд кнопкок [CHECK] (проверка) и [Выбор режима]<br>зения переключается на режим выбора функции пульта дистанционного управления. Индикация на диспл<br>ение окошка выкл., изображенного слева.<br>ии и удерживании в нажатом состоянии в течение 2 секунд кнопкок [CHECK] (проверка) и [Выбор режима]<br>зения переключается на режим выбора функции пульта дистанционного управления, и на дисплее появляе<br>ИНДИКАЦИИ РЕЖИМА РАБОТЫ. Сстальные три режима можно выбрать нажатием кнопок [TEMP. (Устано)<br>$\bigcirc$ ③. Выведите не дисплей индикацию того режима, функцию которого Вы хотите изменить.<br><b>ЦИИ РЕЖИМА РАБОТЫ (Если Вы хотите изменить индикацию автоматического режима АUTC</b><br>ия "AUTO" (автоматический) "охлаждение/богрев" и загорается "ОN" (вкл.) или "OFF" (выкл.). В данном состоянии<br>ибор времени (△) или (▽)] ④, на дисплее происходит переключение между индикацией "ON" (вкл.) и "OFF" (выкл.).<br>, то при работе кондиционера в автоматический) "обогрев".<br>три работе кондиционера в автоматический] "обогрев".<br><b>АЦИИ ТЕМПЕРАТУРЫ В ПОМЕЩЕНИИ (Если Вы хотите изменить "индикация</b> "автоматический".<br><b>АЦИИ ТЕМПЕРАТУРЫ В ПОМЕЩЕНИИ (Если Вы хотите изменить "индикации температуры<br/>ракоте кондиционера в ватоматический) "обогрев".<br/>Три работе кондиционера в помещении")<br/>туры в помещении мигает индикация "88 °C" и загорается "ON" (вкл.) или "OFF" (выкл.). В данном состоянии и<br/>ибор времени (△) или (▽)] ④, на дисплее происходит переключение между индикацией "ON" (вкл.) и "OFF" (выкл.).<br/></b>                                                                                                    |
| Когда кнопки заблокирова<br>кнопки [ON/OFF] (вкл./вь<br>срабатывает несмотря на<br>оцедура]<br>Выключите кондиционер к<br>ереключится на отображе<br>іри одновременном нажат<br>ульт дистанционного упра<br>кошко "РЕЖИМ ВЫБОРА<br>емпературы) ( $\triangle$ ] ② или (<br>жИМ ВЫБОРА ИНДИКА<br>На дисплее мигает индикац<br>каждом нажатии кнопки [Вь<br>Сли выбрать "ON" (вкл.)<br>"AUTO" (автоматический)<br>Если выбрать "ON" (вкл.), то<br>КИМ ВЫБОРА ИНДИКА<br>воле индикации темпера<br>каждом нажатии кнопки [Вь<br>Сли выбрать "ON" (вкл.)<br>Сли выбрать "ON" (вкл.)<br>В поле индикации темпера<br>каждом нажатии кнопки [Вь<br>Сли выбрать "ON" (вкл.)                                                                                                    | состоянии в течение 2 секунд.<br>аны, управление кондиционером с помощью любых кнопок пульта дистанционного управления, за исключени<br>икл.), невозможно. Если блокировка выполнена, когда кондиционер находится в режиме таймера, тай<br>блокировку всех кнопок.<br>нопкой [ON/OFF] (вкл./выкл.), расположенной на пульте дистанционного управления. Индикация на диспл<br>эние окошка выкл., изображенного слева.<br>ии и удерживании в нажатом состоянии в течение 2 секунд кнопкок [CHECK] (проверка) и [Bыбор режима]<br>занеия переключается на режим выбора функции пульта дистанционного управления. Индикация на диспле<br>индиКАЦИИ РЕЖИМА РАБОТЫ (Сотальные три режима можно выбрать нажатием кнопок [TEMP. (Устано<br>∨) ③. Выведите не дисплей индикацию того режима, функцию которого Вы хотите изменить.<br><b>ЦИИ РЕЖИМА РАБОТЫ (Если Вы хотите изменить индикацию автоматического режима АUT(</b><br>и "AUTO" (автоматический) "оклаждение/богрев" и загораета "ON" (вкл.) или "OFF" (выкл.). В данном состоянии<br>бор времени (△) или (∨)] ④, на дисплее происходит переключение между индикацией "ON" (вкл.) и "OFF" (выкл.).<br>, то при работе кондиционера в автоматическом режиме AUTO на дисплее будет отображаться инидкация<br>"охлаждение" или "AUTO" (автоматический)" обогрев."<br>три работе кондиционера в автоматическом режиме AUTO на дисплее будет отображаться инидкация<br>"охлаждение" или "AUTO" (автоматический)" обогрев."<br>три работе кондиционера в автоматическом режиме AUTO на дисплее будет отображаться инидкация<br>"охлаждение" или "AUTO" (автоматический)" обогрев."<br>три работе кондиционера в автоматический)" обогрев."<br>три работе кондиционера в ватоматический с" и загорается "ON" (вкл.) или "OFF" (выкл.). В данном состоянии и<br>збор времени (△) или (▽)] ④, на дисплее происходит переключение между индикацией "ON" (вкл.) и "OFF" (выкл.).<br><b>СИЦИИ ТЕМПЕРАТУРЫ В ПОМЕЩЕНИИ (Если Вы хотите изменить "индикацию температурь</b><br>ндокациени (△) или (▽)] ④, на дисплее происходит переключение между индикацией "ON" (вкл.) и "OFF" (выкл.) В данном состоянии п<br>збор времени (△) или (▽)] ④, на ди                                                                                                    |
| Когда кнопки заблокирова<br>кнопки [ON/OFF] (вкл./вь<br>срабатывает несмотря на<br>Выключите кондиционер к<br>ереключится на отобража<br>Три одновременном нажат<br>ульт дистанционного упран<br>кошко "РЕЖИМ ВЫБОРА<br>емпературы) ( $\Delta$ )] ② или (<br><b>ЖИМ ВЫБОРА ИНДИКА</b><br>На дисплее мигает индикац<br>каждом нажатии кнопки [Вь<br>Сли выбрать "ON" (вкл.),<br>"AUTO" (автоматический)<br>Если выбрать "OFF" (выкл.), то<br>КИМ ВЫБОРА ИНДИКА<br>в поле индикации темпера<br>каждом нажатии кнопки [Вь<br>Сли выбрать "OFF" (выкл.), то<br>СЛИ ВЫБОРА ИНДИКА<br>в поле индикации темпера<br>каждом нажатии кнопки [Вь<br>Сли выбрать "OFF" (выкл.),<br>Сли выбрать "OFF" (выкл.),<br>Если выбрать "OFF" (выкл.),<br>Сли выбрать "OFF" (выкл.)                                                                                                    | состоянии в течение 2 секунд.<br>аны, управление кондиционером с помощью любых кнопок пульта дистанционного управления, за исключени<br>кло.), невозожно. Если блокировка выполнена, когда кондиционер находится в режиме таймера, тайт<br>в блокировку всех кнопок.<br>нопкой [ON/OFF] (вкл./выкл.), расположенной на пульте дистанционного управления. Индикация на дисл.<br>ние окошка выкл., изображенного слева.<br>ии и удерживании в нажатом состоянии в течение 2 секунд кнопкок [CHECK] (проверска) и [Выбор режима]<br>зления переключается на режим выбора функции пульта дистанционного управления. Индикация на дисл.<br>ии и удерживании в нажатом состоянии в течение 2 секунд кнопкок [CHECK] (проверска) и [Выбор режима]<br>зления переключается на режим выбора функции пульта дистанционного управления, и на дисплее появляе<br>ИНДИКАЦИИ РЕЖИМА РАБОТЫ (Сстальные три режима можно выбрать нажатием кнопок [TEME, (Устаної<br>♥) ③. Выведите не дисплей индикацию того режима, функцию которого Вы хотите изменить.<br>ЦИИ РЕЖИМА РАБОТЫ (Ссли Вы хотите изменить индикацию автоматического режима АUTC<br>ия "AUTO" (автоматический) "охлаждение/обогрев" и загорается "ОN" (вкл.) или "OFF" (выкл.). В данном состоянии<br>абор времени (△) или (♥)] ④. на дисплее проиходит переключение между индикацией "ON" (вкл.) и "OFF" (выкл.).<br>                                                                                                    |
| Когда кнопки заблокирова<br>кнопки [ON/OFF] (вкл./вь<br>срабатывает несмотря на<br>Выключите кондиционер к<br>ереключится на отображе<br>1ри одновременном нажат<br>1ульт дистанционного упраг<br>окошко "РЕЖИМ ВЫБОРА<br>емпературы) ( $\triangle$ ] @ или (<br>ЖИМ ВЫБОРА ИНДИКА<br>На дисплее мигает индикац<br>каждом нажатии кнопки [Ве<br>Сли выбрать "ON" (вкл.)<br>"AUTO" (автоматический)<br>Если выбрать "OFF" (выкл.), то<br>ЖИМ ВЫБОРА ИНДИКА<br>в поле индикации темпера<br>каждом нажатии кнопки [Ве<br>Сли выбрать "OFF" (выкл.),<br>сли выбрать "OFF" (выкл.),<br>Если выбрать "OFF" (выкл.),<br>Если выбрать "OFF" (выкл.),<br>Если выбрать "OFF" (выкл.),<br>Если выбрать "OFF" (выкл.),<br>Если выбрать "OFF" (выкл.),<br>Если выбрать "OFF" (выкл.),<br>Если выбрать "OFF" (выкл.),<br>Если выбрать "OFF" (выкл.),<br>Если выбрать "OFF" (выкл.),<br>Если выбрать "OFF" (выкл.),                                                                                                    | состоянии в течение 2 секунд.<br>аны, управление кондиционером с помощью любых кнопок пульта дистанционного управления, за исключени<br>кло.), невозможно. Если блокировка выполнена, когда кондиционер находится в режиме таймера, тай<br>в блокировку всех кнопок.<br>нопкой [ON/OFF] (вкл./выкл.), расположенной на пульте дистанционного управления. Индикация на дисп.<br>а блокировку всех кнопок.<br>ние окошка выкл., изображенного слева.<br>ии и удерживании в нажатом состоянии в течение 2 секунд кнопкок [CHECK] (проверка) и [Выбор режима]<br>зления переключается на режим выбора функции пульта дистанционного управления, и на дисплее появляе<br>ИНДИКАЦИИ РЕЖИМА РАБОТЫ! Остальные три режима можно выбрать нажатием кнопок [TEMP. (Устано<br>V) ③. Выведите не дисплей индикацию того режима, функцию которого Вы хотите изменить.<br><b>ЦИИ РЕЖИМА РАБОТЫ (Если Вы хотите изменить индикацию автоматической</b> режима <b>АUT</b> (<br>ия "AUTO" (автоматический) "олаждение/обогрев" и загорается "ОК" (вкл.) или "OFF" (выкл.). В данном состоянии<br>ибор времени (△) или (▽)] ④, на дисплее происходит переключение между индикацией "ON" (вкл.) и "OFF" (выкл.).<br><b>ЦИИ РЕЖИМА РАБОТЫ (Если Вы хотите изменить индикацию автоматического режима АUT</b> (<br>ия "AUTO" (автоматический) "олаждение/обогрев": и загорается "ОК" (вкл.) или "OFF" (выкл.). В данном состоянии<br>ибор времени (△) или (▽)] ④, на дисплее происходит переключение между индикацией "ON" (вкл.) и "OFF" (выкл.).<br><b>у</b> о при работе кондиционера в автоматическом режиме AUTO на дисплее будет отображаться инидкац<br>" "охлаждение" или "AUTO" (вспоматический) " "обогрев":<br>" три работе кондиционера в автоматический располее "ON" (вкл.) или "OFF" (выкл.). В данном состоянии<br>" оклаждение" или кации "88 °C" и загорается "ON" (вкл.) или "OFF" (выкл.). В данном состоянии и<br>збор времени (△) или (◯)] ⊕, и дисплее происходит переключение между индикацией "ON" (вкл.) и "OFF" (выкл.).<br><b>С</b> в покещении мигает индикация "88 °C" и загорается "ON" (вкл.) или "OFF" (выкл.). В данном состоянии и збор времени (△) или (○)] ⊕, на дисплее происходит пе                                                                                                    |
| Когда кнопки заблокирова<br>кнопки [ON/OFF] (вкл./вь<br>срабатывает несмотря на<br>Эвыключите кондиционер к<br>вереключится на отображе<br>Три одновременном нажат<br>тульт дистанционного упрат<br>жошко "РЕЖИМ ВЫБОРА<br>емпературы) ( $\triangle$ ] @ или (<br>ЖИМ ВЫБОРА ИНДИКА<br>На дисплее мигает индикац<br>каждом нажатии кнопки [Вь<br>Сли выбрать "ON" (вкл.)<br>"AUTO" (автоматический)<br>Если выбрать "OFF" (выкл.), то<br>ЖИМ ВЫБОРА ИНДИКА<br>мещении/отсутствие и<br>В поле индикации темпера<br>каждом нажатии кнопки [Ві<br>Сли выбрать "OFF" (выкл.),<br>сли выбрать "OFF" (выкл.),<br>сли выбрать "OFF" (выкл.)<br>В поле индикации темпера<br>каждом нажатии кнопки [Ві<br>Сли выбрать "OFF" (выкл.)<br>В поле индикации темпера<br>каждом нажатии кнопки [Ви<br>Сли выбрать "OFF" (выкл.)<br>В поле индикации темпера<br>каждом нажатии кнопки [Ви<br>Сли выбрать "OFF" (выкл.)<br>В поле индикации темпера<br>каждом нажатии кнопки [Ви<br>Сли выбрать "OFF" (выкл.)<br>В выбор температур для р<br>На дисплее появляется инди<br>температуры для режимов<br>На дисплее мигает инлика                                                                                                    | состоянии в течение 2 секунд.     аны, управление кондиционером с помощью любых кнопок пульта дистанционного управления, за исключени     икл.), невозможно. Если блокировка выполнена, когда кондиционер находится в режиме таймера, тай     слокировку всех кнопок.     нопкой [ON/OFF] (вкл./выкл.), расположенной на пульте дистанционного управления. Индикация на дисп.     зние окошка выкл., изображенного слева.     ии и удерживании в нажатом состоянии в течение 2 секунд кнопкок [CHECK] (проверка) и [Выбор режима]     зание окошка выкл., изображенного слева.     ии и удерживании в нажатом состоянии в течение 2 секунд кнопкок [CHECK] (проверка) и [Выбор режима]     занеия переключается на режим выбора функции пульта дистанционного управления, и на дисплее оповляе     ИНДИКАЦИИ РЕЖИМА РАБОТЫ! Согальные три режима можно выбрать нажатием кнопок [TEMP. (Устано)     ③ ③. Выведите не дисплей индикацию того режима, функцию которого Вы хотите изменить.     ЦИИ РЕЖИМА РАБОТЫ! Ссли Вы хотите изменить индикацию автоматического режима АОТТО     ия "АUTO" (автоматический) "охлаждение/обогрев" и загорается "ОN" (вкл.) или "OFF" (выкл.). В данном состоянии     "бор времени (Δ) или (∇)] ④, на дисплее происходит переключение между индикацией "ON" (вкл.) и "OFF"     (выкл.). и "OFF" (выкл.).     то при работе кондиционера в автоматическом режиме AUTO на дисплее будет отображаться инидка!     то при работе кондиционера в автоматическом режиме AUTO на дисплее будет отображаться инидка!     то при работе кондиционера в автоматическом режиме AUTO на дисплее будет отображаться инидка!     то при работе кондиционера в автоматическом режиме АUTO на дисплее будет отображаться инидка!     то при работе кондиционера в автоматическом режиме АUTO на дисплее будет отображаться инидка!     то при работе кондиционера в автоматическом по собогрев."     то при работе кондиционера в автоматическом режиме HUTO на дисплее будет отображаться инидка!     то покащении митературы в помещении?)     то окошке ON (вкл.) будет постоянно отображаться индика                                                                                                    |
| Когда кнопки заблокирова<br>кнопки [ON/OFF] (вкл./вь<br>срабатывает несмотря на<br>Выключите кондиционер к<br>ереключится на отобража<br>Три одновременном нажат<br>ульт дистанционного упран<br>окошко "РЕЖИМ ВЫБОРА<br>емпературы) ( $\Delta$ )] ② или (<br>ЖИМ ВЫБОРА ИНДИКА<br>На дисплее мигает индикац<br>каждом нажатии кнопки [Вь<br>Сли выбрать "ON" (вкл.),<br>"AUTO" (автоматический)<br>Если выбрать "OFF" (выкл.), то<br>ЖИМ ВЫБОРА ИНДИКА<br>мещении/отсутствие м<br>В поле индикации темпера<br>каждом нажатии кнопки [Вь<br>Сли выбрать "OFF" (выкл.), то<br>КИМ ВЫБОРА ИНДИКА<br>и с сли выбрать "OFF" (выкл.), то<br>Сли выбрать "OFF" (выкл.),<br>Сли выбрать "OFF" (выкл.),<br>Если выбрать "OFF" (выкл.),<br>Если выбрать "OFF" (выкл.)<br>В поле индикации темпера<br>каждом нажатии кнопки [Ви<br>Сли выбрать "OFF" (выкл.)<br>Если выбрать "OFF" (выкл.)<br>Если выбрать "OFF" (выкл.)<br>Если выбрать "OFF" (выкл.)<br>Если выбрать "OFF" (выкл.)<br>Если выбрать "OFF" (выкл.)<br>Если выбрать "OFF" (выкл.)<br>Если выбрать "OFF" (выкл.)<br>Если выбрать "ON" (вкл.)<br>Если выбрать "OFF" (выкл.)<br>Если выбрать "OFF" (выкл.)<br>Если выбрать "ON" (вкл.)<br>Если выбрать "OFF" (выкл.)<br>Если выбрать "OFF" (выкл.)<br>Если выбрать "OFF" (выкл.)<br>Если выбрать "OFF" (выкл.)<br>Если выбрать "OFF" (выкл.)<br>Если выбрать "OFF" (выкл.)<br>Если выбрать "OFF" (выкл.)<br>Если выбрать "OFF" (выкл.)<br>Если выбрать "OFF" (выкл.)<br>Если выбрать "OFF" (выкл.)<br>Если выбрать "OFF" (выкл.)<br>Если выбрать "OFF" (выкл.)<br>Если выбрать "OFF" (выкл.)<br>Если выбрать "OFF" (выкл.)                                                                                                    | <ul> <li>соотоннии в гечение с секунд.</li> <li>аны, управление кондиционером с помощью любых кнопок пульта дистанционного управления, за исключени кл.), невозможно. Если блокировка выполнена, когда кондиционер находится в режиме таймера, тай 6 локировки всех кнопок.</li> <li>нопкой [ON/OFF] (вкл./выкл.), расположенной на пульте дистанционного управления. Индикация на дисл. эние окошка выкл, изображенного слева.</li> <li>нопкой [ON/OFF] (вкл./выкл.), расположенной на пульте дистанционного управления. Индикация на дисл. эние окошка выкл, изображенного слева.</li> <li>нопкой [ON/OFF] (вкл./выкл.), расположенной на пульте дистанционного управления, и на дисллее появляе дистанционного управления, и на дисллее появляе управления, и на дисллее появляе дистанционного управления, и на дисллее появляе индихи режима можно выбрать нажатием кнопок [TEMP (Vortano) 7).</li> <li>ше странени с состоянии в течение 2 секунд кнопкок (CHECK) (проверка) и [Выбор режима] дления переключается на режим выбора функции пульта дистанционного управления, и на дисллее появляе индихи и удержанте не дисплей индикацию того режима, функцию которого Вы хотите изменить.</li> <li>ции режима Работы (Ecли Вы хотите изменить индикацию автоматического режима АUTC (акл) или "OFF" (выкл.). В данном состоянии абор времени (Δ) или (∇)] (Д. на дисплее происходит переключение между индикацией "ON" (вкл.) и "OFF" (выкл.).</li> <li>то при работе кондиционера в автоматический? "обогрев: "</li> <li>то при работе кондиционера в автоматический? "обогрев: "</li> <li>три работе кондиционера в автоматический? "обогрев: "</li> <li>три работе кондиционера в автоматический? "обогрев: "</li> <li>три работе кондиционера в автоматический? "обогрев: "</li> <li>три работе кондиционера в автоматический? "</li> <li>андикации температуры в помещении".</li> <li>то при работе кондициинера в автоматический? "</li> <li>то при работе кондициинера в автоматический? "</li> <li>то по кошке ON (вкл.) будет постояни</li></ul>                                                                                                    |
| Когда кнопки заблокирова<br>кнопки [ON/OFF] (вкл./вь<br>срабатывает несмотря на<br>Выключите кондиционер к<br>ереключится на отобража<br>ири одновременном нажат<br>ульт дистанционного упран<br>кошко "РЕЖИМ ВЫБОРА<br>емпературы) ( $\triangle$ ] ② или (<br><b>ЖИМ ВЫБОРА ИНДИКА</b><br>На дисплее мигает индикац<br>каждом нажатии кнопки [Вы<br>Сли выбрать "ON" (вкл.),<br>"AUTO" (автоматический)<br>Если выбрать "ON" (вкл.),<br>"AUTO" (автоматический)<br>Если выбрать "ON" (вкл.),<br>то<br><b>КИМ ВЫБОРА ИНДИКА</b><br>в поле индикации темпера<br>каждом нажатии кнопки [Вы<br>Сли выбрать "ON" (вкл.),<br>сли выбрать "OFF" (выкл.),<br>сли выбрать "OFF" (выкл.),<br>в поле индикации темпера<br>каждом нажатии кнопки [Ви<br>В поле индикации темпера<br>каждом нажатии кнопки [Ви<br>Сли выбрать "OFF" (выкл.),<br>сли выбрать "OFF" (выкл.)<br>а поле индикации темпера<br>каждом нажатии кнопки [Ви<br>Сли выбрать "OFF" (выкл.)<br>сли выбрать "OFF" (выкл.)<br>сли выбрать "OFF" (выкл.)<br>сли выбрать "OFF" (выкл.)<br>сли выбрать "OFF" (выкл.)<br>сли выбрать "OFF" (выкл.)<br>сли выбрать "ON" (вкл.)<br>сли выбрать "OFF" (выкл.)<br>сли выбрать "OFF" (выкл.)                                                                                                    | <ul> <li>состоянии в течение 2 секунд.</li> <li>аны, управление кондиционером с помощью любых кнопок пульта дистанционного управления, за исключени кл.), невозможно. Если блокировка выполнена, когда кондиционер находится в режиме таймера, тай блокировку всех кнопок.</li> <li>солокировку всех кнопок.</li> <li>солокиро</li></ul>                                                                                                    |
| Когда кнопки заблокирова<br>кнопки [ON/OFF] (вкл./вы<br>срабатывает несмотря на<br>выключите кондиционер к<br>ереключится на отображе<br>іри одновременном нажат<br>ульт дистанционного упран<br>кошко "РЕЖИМ ВЫБОРА<br>емпературы) ( $\triangle$ ] ② или (<br><b>ЖИМ ВЫБОРА ИНДИКА</b><br>На дисплее мигает индикац<br>каждом нажатии кнопки [Вы<br>Сли выбрать "ON" (вкл.)<br>"AUTO" (автоматический)<br>Если выбрать "OFF" (выкл.), то<br><b>КИМ ВЫБОРА ИНДИКА</b><br>в поле индикации темпера<br>каждом нажатии кнопки [Ви<br>Сли выбрать "OFF" (выкл.),<br>Если выбрать "OFF" (выкл.),<br>Если вибрать "ОНТ (вкл.),<br>Если вибрать "ОНТ (вкл.),<br>Если вибрать "ОНТ                                                                                                    | <ul> <li>состояния в течение 2 секунд.</li> <li>шны, управление кондиционером с помощью любых кнопок пульта дистанционного управления, за исключени кл.), неозомень Сели блокировка выполнена, когда кондиционер находится в режиме таймера, тай блокировку всех кнопок.</li> <li>чнолкой [ON/OFF] (вкл./выкл.), расположенной на пульте дистанционного управления. Индикация на дисл. энне окошка выкл., изображенного спева.</li> <li>ии и удерживании в нажатом состоянии в течение 2 секунд кнопкок [CHECK] (проверка) и Выбор режима ранения пережим выборать нажатием кнопок.</li> <li>(Элекировку всех кнопок.</li> <li>(Элекировку всех кнопок.</li> <li>(Элекировку всех кнопок.</li> <li>(Элекировку всех кнопок.)</li> <li>(Элекировку всех кнопок.)</li> <li>(Элекировку</li></ul>                                                                                                    |
| Когда кнопки заблокирова<br>кнопки [ON/OFF] (вкл./вь<br>срабатывает несмотря на<br>оцедура]<br>Выключите кондиционер к<br>ереключится на отображе<br>іри одновременном нажат<br>ульт дистанционного упрат<br>кошко "РЕЖИМ ВЫБОРА<br>емпературы) ( $\triangle$ ] ② или (<br>ЖИМ ВЫБОРА ИНДИКА<br>На дисплее мигает индикац<br>каждом нажатии кнопки [Вы<br>Сли выбрать "ON" (вкл.)<br>"AUTO" (автоматический)<br>Если выбрать "OFF" (выкл.), то<br>КИМ ВЫБОРА ИНДИКА<br>в поле индикации темпера<br>каждом нажатии кнопки [Ви<br>Сли выбрать "OFF" (выкл.), то<br>КИМ ВЫБОРА ИНДИКА<br>в поле индикации темпера<br>каждом нажатии кнопки [Ви<br>Сли выбрать "OFF" (выкл.),<br>сли выбрать "OFF" (выкл.),<br>сли выбрать "OFF" (выкл.),<br>сли выбрать "OFF" (выкл.)<br>Если выбрать "OFF" (выкл.)<br>Сли выбрать "OFF" (выкл.)<br>СЛИ НАСТРОЙКИ ПР<br>Улирования диапазон<br>на дисплее появляется инди<br>температуры для режимов<br>На дисплее мигает индикац<br>(диапазон регулирования ни<br>предела температуры 30 °C<br>С<br>[Если диапазон регулирования ни                                                                                                    | состоянии в течение 2 секунд.<br>ны, управление кондиционером с помощью любых кнопок пульта дистанционного управления, за исключені<br>кл.), невозмичьо. Если болкировка выполнена, когда кондиционер находится в режиме таймера, тай<br>блокировку всех кнопок.<br>нопкой [ON/OFF] (вкл./выкл.), расположенной на пульте дистанционного управления. Индикация на дисп.<br>вие окошка выкл., изображенного слева.<br>ии и удерживании в нажатом состоянии в течение 2 секунд кнопкок [CHECK] (проверка) и [Выбор режима]<br>пече окошка выкл., изображенного слева.<br>ии и удерживании в нажатом состоянии в течение 2 секунд кнопкок [CHECK] (проверка) и [Выбор режима]<br>арения переключается на режим выбора Мункции пульта дистанционного управления, и на дисплее поевляе<br>ИНДИКАЦИИ РЕЖИМА РАБОТЫ (Согальные три режима можно выбрать нажатием кнопок [TEMP. (Устано<br>7) ③. Выведите не дисплей индикацию того режима, функцию которого Вы хотите изменить.<br><b>ЦИИ РЕЖИМА РАБОТЫ (Если Вы хотите изменить индикацию автоматического режима АUT</b><br>ия */UTO* (автоматической) "холаждение/богрев", загораето "ОN" (вкл.) или *OFF" (выкл.). В данном состоянии<br>абор времени (△) или (√]) , на дисплее происходит переключение между индикацией "ОN" (вкл.) и *OFF" (выкл.).<br><b>Кнопка [Выбор времени</b> (△) ((√))]<br><b>Кинопки [Выбор времени</b> (△) ((√))]<br><b>Кинопки [Вибор времени</b> (△) ((√))]<br><b>Кинопки [Вибор времени</b> (△) ((√))]<br><b>Кинопки [Вибор времени</b> (△) ((√))]<br><b>Кинопки [Вибор времени</b> (△) ((√))]<br><b>Кинопки [Виб</b> |
| Когда кнопки заблокирова<br>кнопки [ON/OFF] (вкл./вь<br>срабатывает несмотря на<br>Выключите кондиционер к<br>ереключится на отображе<br>ри одновременном нажат<br>ульт дистанционного упраг<br>жошко "РЕЖИМ ВЫБОРА<br>емпературы) ( $\triangle$ ] ② или (<br>ЖИМ ВЫБОРА ИНДИКА<br>На дисплее мигает индикац<br>каждом нажатии кнопки [Вь<br>Сли выбрать "ON" (вкл.)<br>"AUTO" (автоматический)<br>Если выбрать "ON" (вкл.),<br>"AUTO" (автоматический)<br>Если выбрать "OFF" (выкл.), то<br>КИМ ВЫБОРА ИНДИКА<br>мещении/отсутствие и<br>в поле индикации темпера<br>каждом нажатии кнопки [Ви<br>Сли выбрать "OFF" (выкл.),<br>Если выбрать "OFF" (выкл.),<br>Если выбрать "OFF" (выкл.),<br>Если выбрать "OFF" (выкл.)<br>Если выбрать "OFF" (выкл.)<br>Если выбрать "OFF" (выкл.)<br>Если выбрать "OFF" (выкл.)<br>Если выбрать "OFF" (выкл.)<br>Если выбрать "OFF" (выкл.)<br>Сли выбрать "OFF" (выкл.)<br>Если выбрать "OFF" (выкл.)<br>Сли выбрать "OFF" (выкл.)<br>Если выбрать "OFF" (выкл.)<br>Если выбрать "OFF" (выкл.)<br>Если выбрать "OFF" (выкл.)<br>Сли выбрать "OFF" (выкл.)<br>Если выбрать "OFF" (выкл.)<br>Сли выбрать "OFF" (выкл.)<br>Сли выбрать "OFF" (выкл.)<br>Сли выбрать "OFF" (выкл.)<br>Сли выбрать "OFF" (выкл.)<br>Сли выбрать "OFF" (выкл.)<br>Сли выбрать "OFF" (выкл.)<br>Сли выбрать "OFF" (выкл.)<br>Сли выбрать "OFF" (выкл.)<br>Сли выбрать "OFF" (выкл.)<br>Сли выбрать "OFF" (выкл.)<br>Сли выбрать "OFF" (выкл.)<br>Сли выбрать "OFF" (выкл.)<br>СЛИ ВЫБОРА ИНДИКИ<br>СЛИ ССТИ ВИССТИТИ СТИТИИ<br>СЛИ ССТИТИИ СТИТИИ<br>СЛИ ССТИТИИ<br>СЛИ ССТИТИИ                                              | выс управление кондиционером с помощью любых кнопок пульта дистанционного управления, за исключени     вык, управление кондиционером с помощью любых кнопок пульта дистанционного управления, за исключени     во покировку всех кнопох.                                                                                                    |
| Когда кнопки заблокирова<br>кнопки [ON/OFF] (вкл./вы<br>срабатывает несмотря на<br>Эвиключите кондиционер к<br>вереключится на отобража<br>Три одновременном нажат<br>тульт дистанционного упрат<br>окошко "РЕЖИМ ВЫБОРА<br>емпературы) ( $\triangle$ ] ② или (<br>ЖИМ ВЫБОРА ИНДИКА<br>На дисплее мигает индикац<br>каждом нажатии кнопки [Вы<br>Сли выбрать "ON" (вкл.)<br>"AUTO" (автоматический)<br>Если выбрать "ON" (вкл.),<br>"AUTO" (автоматический)<br>Если выбрать "ON" (вкл.),<br>"AUTO" (автоматический)<br>В поле индикации темпера<br>каждом нажатии кнопки [Ви<br>В поле индикации темпера<br>каждом нажатии кнопки [Ви<br>Сли выбрать "ON" (вкл.),<br>Если выбрать "ON" (вкл.),<br>Если выбрать "OFF" (выкл.)<br>(<br>Сли выбрать "OFF" (выкл.)<br>(<br>Сли выбрать "ОFF" (выкл.)<br>(<br>Сли выбрать "ОFF" (выкл.)<br>(<br>Сли выбрать "ОFF" (выкл.)<br>(<br>Сли выбрать "ОFF" (выкл.)<br>(<br>Сли выбрать "ОFF" (выкл | Locionnum в счение 2 секунд.     Held, управление кондиционером с помощью любых кнопок пульта дистанционного управления, за исключени     inforwiposky всех кнопок.     Enn блокировка выполнена, когда кондиционер находится в режиме таймера, тай     bnokuposky всех кнопок.     Honoxol [ON/OFF] (вкл./выкл.), расположенной на пульте дистанционного управления. Индикация на дисл.     Held Social Social S                                                                                                    |
| Когда кнопки заблокирова<br>кнопки [ON/OFF] (вкл./вь<br>срабатывает несмотря на<br>Эвыключите кондиционер к<br>тереключится на отображе<br>при одновременном нажат<br>пульт дистанционного упрат<br>окошко "РЕЖИМ ВЫБОРА<br>температуры) ( $\triangle$ ] ② или (<br>ЖИМ ВЫБОРА ИНДИКА<br>• На дисплее мигает индикац<br>каждом нажатии кнопки [Ве<br>Сли выбрать "ON" (вкл.)<br>"AUTO" (автоматический)<br>Если выбрать "OFF" (выкл.), то<br>ЖИМ ВЫБОРА ИНДИКА<br>в поле индикации темпера<br>каждом нажатии кнопки [Ве<br>Сли выбрать "OFF" (выкл.),<br>Если выбрать "OFF" (выкл.),<br>Если выбрать "OFF" (выкл.),<br>Если выбрать "OFF" (выкл.),<br>Если выбрать "OFF" (выкл.)<br>Если выбрать "OFF" (выкл.)<br>Если выбрать "OFF" (выкл.)<br>Сли выбрать "OFF" (выкл.)<br>Если выбрать "OFF" (выкл.)<br>Если выбрать "OFF" (выкл.)<br>Если выбрать "OFF" (выкл.)<br>Сли выбрать "OFF" (выкл.)<br>Если выбрать "OFF" (выкл.)<br>Если выбрать "OFF" (выкл.)<br>Если выбрать "OFF" (выкл.)<br>Если выбрать "OFF" (выкл.)<br>Если выбрать "OFF" (выкл.)<br>Если выбрать "OFF" (выкл.)<br>Если выбрать "OFF" (выкл.)<br>Сли выбрать "OFF" (выкл.)<br>Если выбрать "OFF" (выкл.)<br>Сли выбрать "OFF" (выкл.)<br>Если выбрать "OFF" (выкл.)<br>Если выбрать "OFF" (выкл.)<br>Если выбрать "OFF" (выкл.)<br>Если выбрать "OFF" (выкл.)<br>Если выбрать "OFF" (выкл.)<br>Если выбрать "OFF" (выкл.)<br>Сор Сор Сор Сор Сор Сор Сор Сор Сор Сор                                                                                                    | состояния в счение 2 секунд.                                                                                                    |
| Когда кнопки заблокирова<br>кнопки [ON/OFF] (вкл./вы<br>срабатывает несмотря на<br>Эвыключите кондиционер к<br>тереключится на отображе<br>при одновременном нажат<br>пульт дистанционного упрат<br>жошко "РЕЖИМ ВЫБОРА<br>емпературы) ( $\triangle$ ] ② или (<br>ЖИМ ВЫБОРА ИНДИКА<br>• На дисплее мигает индикац<br>каждом нажатии кнопки [Вы<br>Сли выбрать "ON" (вкл.)<br>"AUTO" (автоматический)<br>Если выбрать "OFF" (выкл.), то<br>ЖИМ ВЫБОРА ИНДИКА<br>мещении/отсутствие ил<br>В поле индикации темпера<br>каждом нажатии кнопки [Ви<br>Сли выбрать "OFF" (выкл.), то<br>ЖИМ ВЫБОРА ИНДИКА<br>мещении/отсутствие ил<br>В поле индикации темпера<br>каждом нажатии кнопки [Ви<br>Сли выбрать "OFF" (выкл.),<br>Если выбрать "OFF" (выкл.),<br>Если выбрать "OFF" (выкл.)<br>Если выбрать "OFF" (выкл.)<br>Сли выбрать "OFF" (выкл.)<br>Сли выбрать "ОFF" (выкл.)<br>Сли выбрать "ОFF" (выкл.)<br>Сли выбрать "ОFF" (выкл.)                                                                                                    | соотсички в тенетие 2 сегуд.     (али суправления силиристрание соотсички силиристрание силиристрание силиристранистрание силиристрание силиристрание силиристрание силиристрание                                                                                                    |
| Когда кнопки заблокирова<br>кнопки [ON/OFF] (вкл./вы<br>срабатывает несмотря на<br>Выключите кондиционер к<br>вереключится на отобража<br>Три одновременном нажат<br>тульт дистанционного управ<br>окошко "РЕЖИМ ВЫБОРА<br>емпературы) ( $\triangle$ ] ② или (<br>ЖИМ ВЫБОРА ИНДИКА<br>На дисплее мигает индикац<br>каждом нажатии кнопки [Вы<br>Сли выбрать "ON" (вкл.)<br>"AUTO" (автоматический)<br>Если выбрать "ON" (вкл.),<br>"AUTO" (автоматический)<br>Если выбрать "ON" (вкл.),<br>сли выбрать "OFF" (выкл.), то<br>КИМ ВЫБОРА ИНДИКА<br>в поле индикации темпера<br>каждом нажатии кнопки [Ви<br>В поле индикации темпера<br>каждом нажатии кнопки [Ви<br>В поле индикации темпера<br>каждом нажатии кнопки [Ви<br>В поле индикации темпера<br>каждом нажатии кнопки [Ви<br>Сли выбрать "OFF" (выкл.),<br>Если выбрать "OFF" (выкл.)<br>Если выбрать "OFF" (выкл.)<br>Если выбрать "OFF" (выкл.)<br>Сли выбрать "OFF" (выкл.)<br>Если выбрать "OFF" (выкл.)<br>Сли выбрать "OFF" (выкл.)<br>Если выбрать "OFF" (выкл.)<br>Если выбрать "OFF" (выкл.)<br>Сли выбрать "OFF" (выкл.)<br>Сли выбрать "OFF" (выкл.)<br>Сли выбрать "OFF" (выкл.)<br>Если выбрать "OFF" (выкл.)<br>Сли выбор температур для р<br>На дисплее появляется инди<br>температуры для режимов<br>На дисплее мигает индикац<br>[Диапазон регулирования ни<br>предела температуры зо °C<br>С<br>С<br>С<br>С<br>С<br>С<br>С<br>С<br>С<br>С<br>С<br>С<br>С<br>С<br>С<br>С<br>С<br>С<br>С                                                                                                    | Состоянии в тенстие 2 свлуда.     Нерозировно, Если блокировка выполнена, когда кондиционер находится в режиме таймера, тай     солокоровну всех кнопок.     (покировку всех кнопок.     (покировку всех кнопок.     (покир                                                                                                    |
| Когда кнопки заблокирова<br>кнопки [ON/OFF] (вкл./вы<br>срабатывает несмотря на<br>выключите кондиционер к<br>тереключится на отображе<br>при одновременном нажат<br>пульт дистанционного упрат<br>окошко "РЕЖИМ ВЫБОРА<br>температуры) ( $\triangle$ )] ② или (<br>ЖИМ ВЫБОРА ИНДИКА<br>на дисплее мигает индикац<br>каждом нажатии кнопки [Вы<br>сли выбрать "ON" (вкл.)<br>"AUTO" (автоматический)<br>Если выбрать "ON" (вкл.),<br>"AUTO" (автоматический)<br>Если выбрать "OFF" (выкл.), то<br>КИМ ВЫБОРА ИНДИКА<br>в поле индикации темпера<br>каждом нажатии кнопки [Ви<br>сли выбрать "ON" (вкл.),<br>Если выбрать "OFF" (выкл.),<br>Если выбрать "OFF" (выкл.),<br>Если выбрать "OFF" (выкл.)<br>(<br>Сли выбрать "OFF" (выкл.)<br>Если выбрать "OFF" (выкл.)<br>Если выбрать "OFF" (выкл.)<br>Если выбрать "OFF" (выкл.)<br>Сли выбрать "OFF" (выкл.)<br>Сли выбрать "OFF" (выкл.)<br>Сли выбрать "OFF" (выкл.)<br>Если выбрать "OFF" (выкл.)<br>Сли выбрать "OFF" (выкл.)<br>Если выбрать "OFF" (выкл.)<br>Если выбрать "OFF" (выкл.)<br>Если выбрать "OFF" (выкл.)<br>Сли выбрать "OFF" (выкл.)<br>Если выбрать "OFF" (выкл.)<br>Если выбрать "OFF" (выкл.)<br>Если выбрать "OFF" (выкл.)<br>Если выбрать "OFF" (выкл.)<br>Если выбрать "OFF" (выкл.)<br>Если выбрать "OFF" (выкл.)<br>Сли выбрать "OFF" (выкл.)<br>Сли выбрать "OFF" (выкл.)<br>Сли выбрать "OFF" (выкл.)<br>Сли выбрать "OFF" (выкл.)<br>Сли выбрать "OFF" (выкл.)<br>Если выбрать "OFF" (выкл.)<br>Сли выбрать "OFF" (выкл.)<br>Сли выбрать "OFF" (викл.)<br>Сли выбрать "OFF" (выкл.)<br>Сли выбрать "OFF" (выкл.)                                                                                                    | Соотсинии в тенстие 2 селунд.     Ноликой [ON/OFF] (акл./выкл.), расположенной на пульте дистанционного управления, за нослочени<br>икл.) невозискию. Если блокировка выполнена, когда кондиционер находится в режиме таймера, тай<br>блокировку всех кнопок.     Ноликой [ON/OFF] (акл./выкл.), расположенной на пульте дистанционного управления. Индикация на дисл.<br>насображеного спеава.     ими удеримении в вакаток остояния в тенция пульта дистанционного управления. Индикация на дисл.<br>ние окошка выкл., насображенного спеава.     ими удеримении в вакаток остояния в тенция пульта дистанционного управления. Индикация на дисл.<br>ние окошка выкл., насображенного спеава.     ими удеримении в вакаток остояния в тенция пульта дистанционного управления и на дислее польтия<br>и удеримении в вакаток состояния в тенция пульта дистанционного управления и на дислее польтия<br>ими удеримении в вакаток остояния в тенция пульта дистанционного риравления и на дислее польтия<br>и удеримении в вакаток состояния в тенция пульта дистанционного виравления и на дислее польтия<br>и удеримении в вакаток состояния в тенция пульта дистаницион которого Вы хотите изменить:<br>цили СУПО (ватоматический) "охлаждениеботрее" и загорается "ОN" (вкл.) или "OFF" (выкл.). В данном осотоянии<br>котока [Выбор времени (Δ) ((∇))]<br>при работе кондиционера в автоматическом режиме АUTO на дисплее будет отображаться инидка<br>котока [Выбор времени (Δ) ((∇))]<br>при работе кондиционера в автоматических режиме АUTO на дисплее будет отображаться инидка<br>котока [Выбор времени (Δ) ((∇))]<br>по ра дастоя е прокомание на или "оботоре".<br>полецении митает индикации ® 5°." и загорается "ОN" (вкл.) или "OFF" (выкл.). В данном состоянии<br>аздораеоком (1ко.) будет постоянии отображаться инидикация температуры в помещении.<br>нолецении митает индикация "в 5°." и загорается "ОN" (вкл.) или "OFF" (выкл.). В данном состоянии<br>на полецении митает индикации "в 5°." и загорается "ОN" (вкл.) или "OFF" (в                                                                                                    |
| Когда кнопки заблокирова<br>кнопки [ON/OFF] (вкл./вы<br>срабатывает несмотря на<br>выключите кондиционер к<br>тереключится на отображе<br>при одновременном нажат<br>пульт дистанционного упраго<br>окошко "РЕЖИМ ВЫБОРА<br>температуры) ( $\triangle$ )] ② или (<br>ЖИМ ВЫБОРА ИНДИКА<br>На дисплее мигает индикац<br>каждом нажатии кнопки [Вы<br>Сли выбрать "ON" (вкл.)<br>"AUTO" (автоматический)<br>Если выбрать "ON" (вкл.)<br>"AUTO" (автоматический)<br>Если выбрать "OFF" (выкл.), то<br>КИМ ВЫБОРА ИНДИКА<br>в поле индикации темпера<br>каждом нажатии кнопки [Ви<br>В поле индикации темпера<br>каждом нажатии кнопки [Ви<br>В поле индикации темпера<br>каждом ражатии кнопки [Ви<br>Сли выбрать "OFF" (выкл.),<br>Если выбрать "OFF" (выкл.)<br>Если выбрать "OFF" (выкл.)<br>Сор Сри сор температур для р<br>На дисплее появляется инди<br>температуры для режимов<br>На дисплее появляется инди<br>температуры для режимов<br>на дисплее появляется инди<br>температуры для режимов<br>на дисплее появляется инди<br>температуры для режимов<br>на дисплее появляется инди<br>управления переключае<br>на дисплее появляется инди<br>управления переключае<br>на дисплее появляется инди<br>управления переключае<br>на дисплее появляется инди<br>управления переключае<br>на дисплее появляется и с<br>упро одновременного наусти                                                                                                    | соотолнии в течение 2 секуда.     (опоснико печение 2 секуда,     соотолнии печение 2 секуда кондиционеро управления, за исключени     кис), невозможно. Если блокировка выполнена, когда кондиционер находится в режиме таймера, тай     блокировку всех кнопок.     (ипоской [ONOFF] (вкл./выкл.), расположенной на пульте дистанционного управления. Индикация на дисл.     нев окоцика выкл., изображенного слева.     ини удерживания в нажатом состояния в течение 2 секуда кнопкок (CHECK) (проверка) и [Bu6op режима]     нев окоцика выкл., изображенного слева.     ини удерживания в нажатом состояния в течение 2 секуда кнопкок (CHECK) (проверка) и [Bu6op режима]     (устано)     (устано)     (устано)     (установания на нажатом состояния в течение 2 секуда кнопкок (CHECK) (проверка) и [Bu6op режима]     (устано)     (установания на нажатом состояния визбра функции пульта дистаниционного управления, и на дислев     ини удерживания в нажатом состояния в течение 2 секуда кнопкок (CHECK) (проверка) и [Bu6op режима]     (установания)     (установания)     (установания секуда состояния выбра функционного управления, и на дислев     ини удито" (акакоматекски) (установания секуда кнопкок (CHECK) (половерка) и [Bu6op режима]     (установания)     (установания)     (установания)     (установания секуда и деклева бодатов покаку инфициацие "ОП" (вил.) и и "ОFF" (выкл.).     (вил.)     (установания секуда индикации техноверкать и дикстве будет отображаться инидика     то при работе кондиционера в автоматическом ДПО на дисплее бодат отображаться инидика     "оклаждение" ини %ДПО" (вотоматическом)!" оботрез".     (ист.) в акондина индекаци техноверком ДПО на дисплее будет отображаться инидика     "оклаждение" ини %ДПО" (вотоматическом)!" оботрез".     (ист.) будет постоянно отображаться инидика температуры в помещения.     (ди) (уст.) (ди да дисплее прокодит переключение между индикацией "ОN" (вкл.) и "OFF" (выкл.).     то при даботе ремении (с.) (уст.)     (уст.) в дистане инстеки индикации "температуры и помещения.     колока [Bu6                                                                                                    |
| Когда кнопки заблокирова<br>кнопки [ON/OFF] (вкл./вь<br>срабатывает несмотря на<br>Эвыключите кондиционер к<br>тереключится на отображе<br>при одновременном нажат<br>пульт дистанционного упрат<br>жошко "РЕЖИМ ВЫБОРА<br>емпературы) ( $\triangle$ ] ② или (<br>ЖИМ ВЫБОРА ИНДИКА<br>На дисплее мигает индикац<br>каждом нажатии кнопки [Вь<br>Сли выбрать "ON" (вкл.)<br>"AUTO" (автоматический)<br>Если выбрать "OFF" (выкл.), то<br>ЖИМ ВЫБОРА ИНДИКА<br>мещении/отсутствие и<br>В поле индикации темпера<br>каждом нажатии кнопки [Ви<br>Сли выбрать "OFF" (выкл.),<br>сли выбрать "OFF" (выкл.),<br>Если выбрать "OFF" (выкл.),<br>Если выбрать "OFF" (выкл.),<br>Выбор температур для р<br>На дисплее появляется индикац<br>[Диапазон регулирования ни<br>предела температуры 30 °C<br>С<br>Если диапазон регулирования в<br>Баборе температура а<br>С<br>Если диапазон регулирования в<br>адаваемой температура а<br>Выборе температура для<br>Диапазон регулирования в<br>нижнего предела температура<br>выборе температура для<br>Диапазон регулирования в<br>нижнего предела температура<br>выборе температура для<br>адиаваеное верхнегот пред<br>выборе температура для<br>адиаваеное верхнегот пред<br>выборе температура для<br>адиаваеное верхнегот реа<br>выборе температура для а<br>нижнего предела температура<br>выборе температура для а<br>нижнего предела температура<br>выборе температура для а<br>нижнего предела температура<br>выборе температура для а<br>нижнего предела температура<br>выборе температура для а<br>нижнего предела температура<br>выбора температура для а<br>нижнего предела температура<br>выбора температура для а<br>ниж                                                                                                    | соотонник и нечение 2 сакуди.     (соотонник и печение 2 сакуди.     (кл.), невозможно. Если блокировка выполнена, когда кондиционер находится в режиме таймера, тай     (блокировку всех кнопок.     (сокировку всех кнопок.     (сокировку всех кнопо                                                                                                    |
| Когда кнопки заблокирова<br>кнопки [ON/OFF] (вкл./вь<br>срабатывает несмотря на<br>общедура]<br>Выключите кондиционер к<br>вереключится на отображе<br>при одновременном нажат<br>пульт дистанционного упрат<br>жошко "РЕЖИМ ВЫБОРА<br>емпературы) ( $\triangle$ ] ② или (<br>ЖИМ ВЫБОРА ИНДИКА<br>На дисплее мигает индикац<br>каждом нажатии кнопки [Вь<br>Сли выбрать "ON" (вкл.),<br>"AUTO" (автоматический)<br>Если выбрать "OFF" (выкл.), то<br>ЖИМ ВЫБОРА ИНДИКА<br>мещении/отсутствие ин<br>в поле индикации темпера<br>каждом нажатии кнопки [Ви<br>Сли выбрать "OFF" (выкл.),<br>сли выбрать "OFF" (выкл.),<br>сли выбр                                                                                                    | состояния и нечение 2 свлуди,     некупраднотери с похощир опбах кнопок пульта дистанционного упрадления, за исключени     кл.), невозможно. Если бложировка выполнена, когда кондиционер находится в режиме таймера, тай     слококов [ONOFF] (вкл./выкл.), расположенной на пульте дистанционного управления. Мидикация на дисл.     вископравку всех кнопок.     нопков [ONOFF] (вкл./выкл.), расположенной на пульте дистанционного управления. Мидикация на дисл.     невозможно. Если бложировка выполнена, когда кондиционер находится в режиме таймера, тай     илоков [ONOFF] (вкл./выкл.), расположенной на пульте дистанционного управления. Мидикация на дисл.     неи удражания в нажатом состоянии в течение 2 свлуда кнопкок [CHECK] (проверка) и [Bu6op режима     // 0. Выведите не дисплей индикацию того режима, функцию которого Вы хотите изменить.     ЦИИ РЕХИМА РАБОТЫ (Если Вы хотите изменить индикацию ватоматического режима QUT     ило работе кондиционера в автоматическом рожиме АUTO на дисплее будет отображаться иницика     ило 100 (вкл.) и досле и порождат переключене между издикацие "ON" (вкл.) и "OFF" (вкл.)     то при работе кондиционеро разитическом рожиме АUTO на дисплее будет отображаться иницикация     таки издиси (вкл.) и "OFF" (вкл.)     ило тра даботе кондиционера в автоматическом рожиме AUTO на дисплее будет отображаться иницика     или 2010 (вкл.) или 2010 (в доклатическом рожиме диТО на дисплее будет отображаться иницикаци     то при работе кондиционера в автоматическом дожите нежду издикацие     толка (Выбор времени (Δ) ((Г)))     или 2010 (вкл.) или дотогичение или 2010 (вкл.) или 2017 (вкл.) и дотоят     издикацие температуры в помещении.     полещении макат инидикацие "80" (ккл.) или 2017 (вкл.) В данном осотоянии     то помещения микат индикацие "80" (ккл.) или 2017 (вкл.) В данном осотоянии     то покещения микат иницикацие "80" с из запраеток ОN" (вкл.) или 2017 (вкл.) В данном осотоянии     то покещения микат инидикацие "80" с из запревсто ТОМ" (вкл.) или 2017 (вкл.) В данном осотоянии     полещении                                                                                                    |
| Когда кнопки заблокирова<br>кнопки [ON/OFF] (вкл./вы<br>срабатывает несмотря на<br>окошко "РЕЖИМ ВЫБОРА<br>емпературы) ( $\triangle$ )] ② или (<br>ЖИМ ВЫБОРА ИНДИКА<br>на дисплее мигает индикац<br>каждом нажатии кнопки [Вы<br>сли выбрать "ON" (вкл.)<br>"АUTO" (автоматический)<br>сли выбрать "ON" (вкл.)<br>"AUTO" (автоматический)<br>сли выбрать "ON" (вкл.)<br>"AUTO" (автоматический)<br>В поле индикации темпера<br>каждом нажатии кнопки [Ви<br>Сли выбрать "ON" (вкл.),<br>Если выбрать "OFF" (выкл.)<br>ким НАСТРОЙКИ ПР<br>улирования диапазон<br>в воре температур для р<br>На дисплее появляется инди<br>температуры для режимов<br>На дисплее появляется инди<br>температуры для режимов<br>На дисплее появляется инди<br>температуры для режимов<br>На дисплее появляется инди<br>температуры для режимов<br>На дисплее появляется инди<br>температуры для режимов<br>На дисплее появляется инди<br>температуры для режимов<br>На дисплее появляется инди<br>температуры для режимов<br>На дисплее появляется инди<br>температуры для режимов<br>На дисплее появляется инди<br>температуры для режимов<br>На дисплее появляется инди<br>температуры для режимов<br>на дисплее появляется инди<br>температуры для режимов<br>на дисплее появляется инди<br>температуры для режимов<br>на дисплее появляется инди<br>температуры для режимов<br>на дисплее появляется инди<br>управления переключае<br>на дисплее появляется ур<br>звачение верхнеото пред<br>выбора температура для<br>инаваюн регулирования ве<br>нижнего предела температур<br>значение верхнеото пред<br>выбора температура для р<br>инов настройки каждой и<br>утем од новсем нератература<br>значение верхнеото пред<br>выбора температура для р<br>инов настройки каждой и<br>утем од новсем нератература<br>значение верхнеото пред<br>выбора температура для р<br>инов настройки каждой и<br>утем од новсем нератература<br>значение верхнеото пред<br>выбора температура для р<br>инавоно регулирования ве<br>нижнего предела температура<br>значение температура для р<br>истем на температура для р<br>истем на стемператира на<br>истем на стемператира на<br>истем на стемператира на<br>истем на стемператира на<br>истем на стемператира на<br>истем на стемператира на<br>истем на стемператира на<br>истем на стемператира на<br>истем на истем на<br>истем на истемператира на<br>истем                                                                                                    | состояния в тенение 2 секунд     состояния в тенение 2 секунд     констрантизионного управления, за исключен     кл), нерезомаки. Если блокировка выполнена, когда кондиционер находится в режиме таймера, тай     слокока [ONOFF] (екл./выкл.), расположенной на пульте дистанционного управления. Индикация на дисп.     неи удражаемие в нажата осстояния в тенение 2 секунд кионос [CHECK] (проверса) и [Быбор режима]     ина удражаемие в нажато осстояния в тенение 2 секунд кионос [CHECK] (проверса) и [Быбор режима]     ина удражаемие в нажато осстояния в тенение 2 секунд кионос [CHECK] (проверса) и [Быбор режима]     ина удражаемие в нажато осстояния в тенение 2 секунд кионос [CHECK] (проверса) и [Быбор режима]     ина удражаемие в нажато осстояния в тенение 2 секунд кионос [CHECK] (проверса) и [Быбор режима]     ина удражаемие в нажатов осстояния в тенение 2 секунд кионос [CHECK] (проверса) и [Быбор режима]     ина удражаемие в нажатов осстояния в тенение 2 секунд кионос [CHECK] (проверса) и [Быбор режима]     ина удражаемие на нажатие особщате преисонае асконо выборт нажатием коносов [TEHK [V:Crauso     уполков [Быбор времени (Д) ((TV))]     ина (TV) (секло в колоносания переисонаемие векла у недисацие тотования тененов 2 секунд кионосов (Пенк Л), в денососстании      дор премена (Д) ина (TV) (секло в актоне вокати изменить индикацие астоятаниеского режима АДТО     на работе кондиционера в автокатической режима АДТО на дисплее будет отображаться иницикация     астоятической (Neuron (TV)) (секло в актоне векла у недисацией ТОМ (вкл.) и СЕГ (секло, ).     то при работе кондиционера в автокатической режиме АДТО на дисплее будет отображаться иницикация     астоятической (вкл.) будет отсуствовать инидикация температуры в помещения.     тотоях дением (Они (TV)) (секло дактое покосадити температуры в помещения.     то восшке ОМ (вкл.) будет отсуствовать инидикация температуры в помещения.     то пожещения инитат индикация температуры (стола выкенить перерсе.     акпалаемий предел (Ц) ((TT))) (секло дактое покосадити и т                                                                                                    |
| Когда кнопки заблокирова<br>кнопки [ON/OFF] (вкл./вы<br>срабатывает несмотря на<br><b>OULEДУРА]</b><br>Выключите кондиционер к<br>вереключится на отображе<br>Три одновременном нажат<br>тульт дистанционного упрагу-<br>жошко "РЕЖИМ ВЫБОРА<br>емпературы) ( $\triangle$ )] ② или (<br><b>ЖИМ ВЫБОРА ИНДИКА</b><br>На дисплее мигает индикац<br>каждом нажатии кнопки [Вы<br>Сли выбрать "ON" (вкл.),<br>"AUTO" (автоматический)<br>Если выбрать "OFF" (выкл.), то<br><b>ЖИМ ВЫБОРА ИНДИКА</b><br>В поле индикации темпера<br>каждом нажатии кнопки [Ви<br>Сли выбрать "OFF" (выкл.),<br>то<br><b>ЖИМ НАСТРОЙКИ ПР</b><br>улирования диапазон<br>Выбор температурь для р<br>На дисплее появляется инди<br>температуры для режимов<br>На дисплее появляется инди<br>температуры для режимов<br>На дисплее появляется индикац<br>[Диапазон регулирования ни<br>предела температурь 30°C<br>С<br>С<br>С<br>С<br>С<br>С<br>С<br>С<br>С<br>С<br>С<br>С<br>С                                                                                                    | состояния в тенение 2 селупа,     состояния в тенение 2 селупа,     состояния в тенение состояния в тенение 2 селупа,     состояния в тенение 2 селупа,     состояния в тенение 2 селупа,     состояния в тенение 2 селупа,     состояния в тенение 2 селупа,     состояния в тенение 2 селупа,     состояния в тенение 2 селупа,     состояния в тенение 2 селупа,     состояния в тенение 2 селупа,     состояния в тенение 2 селупа в тенение 2 селупа в тен                                                                                                    |
| Когда кнопки заблокирова<br>кнопки [ON/OFF] (вкл./вы<br>срабатывает несмотря на<br><b>POUEDYPA]</b><br>Выключите кондиционер к<br>тереключится на отображе<br>Три одновременном нажат<br>пульт дистанционного упраноком<br>кошко "РЕЖИМ ВЫБОРА<br>температуры) ( $\triangle$ )] ② или (<br><b>ЖИМ ВЫБОРА ИНДИКА</b><br>• На дисплее мигает индикац<br>каждом нажатии кнопки [Вы<br>Сли выбрать "ON" (вкл.),<br>"AUTO" (автоматический)<br>Если выбрать "OFF" (выкл.), то<br><b>ЖИМ ВЫБОРА ИНДИКА</b><br>• В поле индикации температа<br>каждом нажатии кнопки [Ви<br>В поле индикации температа<br>каждом нажатии кнопки [Ви<br>Борд температуро для рекимов<br>На дисплее появляется инди<br>температуры для режимов<br>На дисплее появляется инди<br>температуры для режимов<br>На дисплее появляется инди<br>температуры для режимов<br>На дисплее появляется инди<br>температуры для режимов<br>На дисплее появляется инди<br>температуры для режимов<br>На дисплее появляется инди<br>температуры для режимов<br>На дисплее появляется инди<br>температуры для режимов<br>На дисплее появляется инди<br>температуры для режимов<br>На дисплее появляется инди<br>температуры для режимов<br>На дисплее появляется инди<br>температуры для режимов<br>На дисплее появляется инди<br>температуры для режимов<br>На дисплее появляется инди<br>телераления переключае<br>На дисплее появляется инди<br>телераления переключае<br>На дисплее появляется<br>выбора температура зо °C<br>ССЛИ после выполнения<br>управления переключае<br>На дисплее появляется<br>задаваемой температура<br>Выбора температура для реключае<br>нижнего предела температура<br>значение верхнего пред<br>выбора температура для реключае<br>нижнего предела температура<br>Значение верхнего пред<br>выбора температура для реключае<br>нижнего предела температура<br>Выбора температура для реключае<br>нижнего предела температура<br>Выбора температура для реключае<br>выбора температура для реключае<br>выбора температура для реключае<br>выбора температура для реключае<br>выбора температура для реключае<br>выбора температура для реключае<br>нижнего предела температура<br>Выбора температура для реключае<br>нижнего предела температура<br>вабора температура на рамота<br>выбора температура для реключае                                                                                                    | состояния в селение 2 селуци.     состояния в селение 2 селуци.     состояния в селение состояния в селение 2 селуци.     состояния в селение 2 селуци.     состояния в селение 2 селуци.     состояния в селение 2 селуци.     состояния в селение 2 селуци.     состояния в селение 2 селуци.     состояния состояния селение 2 селуци.     состояния состояния селение 2 селуци.     состояния состояния селение 2 селуци.     состояния состояния селение 2 селуци.     состояния селение 2 селуци.     состояния се                                                                                                    |

## TR VT03303X01

# **MITSUBISHI ELECTRIC CITY MULTI Kontrol Sistemi**

ME Uzaktan Kumanda

# Talimatname

- Mitsubishi CITY MULTI sistemi satın aldığınız için teşekkür ederiz. CITY MULTI sisteminizi doğru ve güvenli kullanabilmek için lütfen kullanmadan önce bu kitabı okuyunuz. • Bu kitabı okuduktan sonra bu kitabı ve montaj kitapçığını son kullanıcının her zaman görebileceği bir yerde saklayanız. • Son kullanıcı değistiğinde bu kitabı ve talimat kitapçığını veni son kullanıcıva iletiniz. • Bu sistemi kendi başınıza monte etmeye veya çalıştırmaya çalışmayınız. (Güvenliği ve işlevi garanti edilemez.) **1** Güvenlik Onlemleri • Asağıdaki iki isaret hatalı kullanım sonucu ortava cıkabilecek tehlikeleri ve boyutlarını belirtir.
- 🕂 UYARI 🔰 Bu işaret PAR-F27MEA 'yı hatalı kullandığınız taktirde neyin ciddi yaralanmalara veya ölüme yol açacağını belirtir. NDİKKAT | Bu işaret PAR-F27MEA 'yı hatalı kullandığınız taktirde neyin kişisel yaralanmalara veya malınıza zarar gelmesine yol açacağını belirtir. 🗥 UYARI Yetkili satıcınızdan veya şirket teknik temsilcisinden üniteyi monte PAR-F27MEA 'yı kendi başınıza taşımayın veya yeniden monte etmeyin. etmelerini istevin. Montajdan kaynaklanan herhangi bir yetersizlik elektrik çarpmasına veya Üniteyi kendi başınıza monte etmenizden kaynaklanan herhangi bir yetersizlik yangına neden olabilir. aşıma ve montaj konularında distribütörünüzden veya özel satıcınızdan bilgi

vetkili satıcınızı arayın.

derhal durdurun.

#### elektrik çarpmasına veya yangına neden olabilir. Kumanda birimini, ağırlığını kaldırabilecek bir yere sağlam biçimde monte edin. Yeterli sağlamlıkta olmaması kumanda biriminin düşmesine yol açarak yaralanmalara neden olabilir. Kumanda biriminin anma değeri belirli bir güç kaynağına bağlı olduğundan emin olun. Kumanda biriminin anma değeri belirli bir güç kaynağına bağlı olmaması yangına veya kumanda biriminin hasar görmesine yol açabilir. Herhangi bir arıza halinde aygıtın çalışmasını derhal durdurun. Arıza durumunda (yanık kokusu vs) üniteyi durdurun ve güç kaynağını kapatın.

Derhal vetkili satıcınızı veva teknik servisi aravın. Kumanda biriminin bir arızadan sonra çalışmaya devam etmesi hasara, elektrik çarpmasına veya yangına neden olabilir.

|                                                                                                    | ККАТ                                                                                                    |  |
|----------------------------------------------------------------------------------------------------|----------------------------------------------------------------------------------------------------|--|
| Cihazı yanıcı gaz kaçaklarına maruz kalabileceği bir yere monte etmeyin.<br>PAR-F27MEA'nın çevresinde toplanan yanıcı gazlar patlamaya neden olabilir.                                                                                                    | PAR-F27MEA 'yı özel koşulların geçerli olduğu bir ortamda kullanmay<br>Cihazın yağ (makine yağı dahil), buhar ve kükürtlü gazlara maruz kalabilec<br>bir yerde kullanılması performansını önemli ölçüde bozabilir veya parçaları<br>zarar verebilir.                                                                          |  |
| <b>Suyla yıkamayın.</b><br>Bu, elektrik çarpmasına veya arızaya neden olabilir.                                                                                                    |                                                                                                    |  |
| PCB üzerindeki izolasyon tabakasını çıkarmayın.<br>Bu, elektrik carpmasına neden olabilir.                                                                                                    | Kumanda düğmelerine ıslak elle dokunmayın.<br>Bu, elektrik çarpmasına veya arızaya neden olabilir.                                                                                                    |  |
| Kumanda birimini özel uygulamalar için kullanmayın.<br>Bu ürün CITY MULTI KONTROL SİSTEMİ ile birlikte kullanılmak üzere<br>tasarlanmıştır. Sistemi başka klimaların yönetim işlemleri veya uygulamaları<br>için kullanmayın. Aksi takdirde arıza meydana gelebilir.                                                  | Kumanda birimini belirlenen sıcaklık aralığı içinde çalıştırın.<br>Kumanda birimini çalıştırırken belirlenen sıcaklık aralığı içinde kullanın<br>Kumanda biriminin belirlenen sıcaklık aralığı dışında kullanılması ciddi hasara<br>yol açabilir. İşletme elkitabındaki işletme sıcaklık aralığını kontrol etmey<br>unutmayın |  |
| Kumanda birimine insektisit veya yanıcı spreyler sıkmayın.<br>Yanıcı spreyleri kumanda biriminin yakınına koymayın ve doğrudan doğruya<br>kumanda birimine püskürtmeyin. Aksi takdirde yangın çıkabilir.                                                                                                    | İletim kablosunu çekmeyin ve bükmeyin.<br>Aksi takdirde yangın veya arıza meydana gelebilir.                                                                                                    |  |
| Üniteyi, benzen, tiner veya başka kimyasal maddelerle temizlemeyin.<br>Aksi takdirde ünitenin boyası bozulabilir ve başka hasarlar ortaya çıkabilir.<br>Ünite çok kirlenmişse, suyla seyreltilmiş, keskin olmayan bir deterjanla<br>ıslatılmış vumuşak bir bez kullanarak üniteyi silin. Kalan ışlak verleri kuru bir | <b>Üniteyi sökmeyin.</b><br>İç devre kartına dokunulması tehlikelidir. Yangın veya arıza meydana gelebilir                                                                                                    |  |

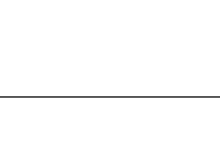

CE

PAR-F27MEA

Kumanda birimi artık kullanılmayacağında veya hurdaya çıkarılacağınd

Sizin yapacağınız tadilat veya tamiratın yol açabileceği herhangi bir yetersizlik

Göstergeye bir hata kodu çıkarsa veya arıza meydana gelirse üniteyi

Kumanda biriminin bu durumda çalıştırılması yangına veya hasara yol açabilir.

PAR-F27MEA 'vi asla kendi basınıza tadil yeva tamir etmevin.

elektrik çarpmasına veya yangına neden olabilir.

Tamirat işleri konusunda yetkili satıcınıza danışın

# 3 Nasıl Çalıştırılır

bezle silmeyi unutmayın.

# (1) Açma/kapama ve işlem modu seçimi ve oda sıcaklığı avarlaması

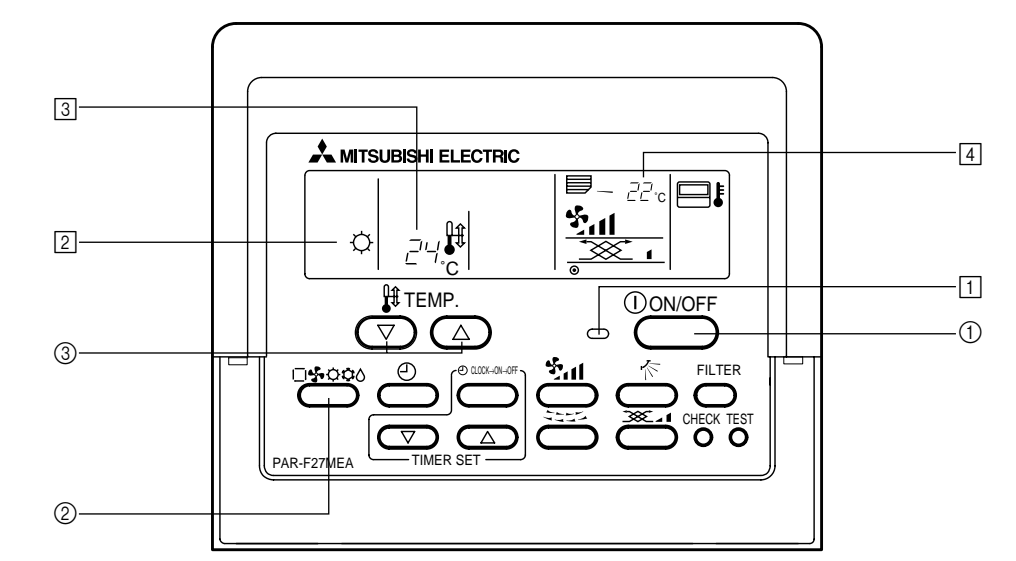

#### İşlemi başlatırken ■ [ON/OFF] (AÇMA/KAPAMA) düğmesini basınız ①. • AÇMA (ON) lambası 1 ve gösterge ışığı.

NOT ) Tekrar başlatma işlemi içerikleri aşağıda gösterilmiştir.

Uzaktan kumanda ayarları Program Son işlem modu modu Sıcaklık Ayarlanmış son sıcaklık ayarı Üfleme hızı Ayarlanmış son üfleme hızı 🛱 💧 🛛 Yatay çıkış Program Ċ. Hava akımı Son ayar modu 4 Yatay çıkış

#### slemi sona erdirirken ■ [ON/OFF] (AÇMA/KAPAMA) düğmesini basınız ①.

AÇMA (ON) ışığı 1 ve göstergesi söner.

- İslem modunu secerken Klima çalışırken [Mod seçimi] düğmesini basınız 2.
- Düğmeye her basışta ayarlama değişir. İşlem modu 2'de görünür.

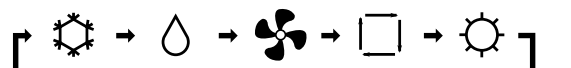

### NOT

Dış mekan ünitesi modeline bağlı olarak otomatik işlevler ve ısıtma işlevleri monte edilemeye bilir.

#### Ayarlı sıcaklığı değiştirmek isterseniz <Oda sıcaklığını azaltmak istediğinizde> ■ [TEMP. (Ayarlı sıcaklık) (▽)] düğmesini ③ basınız.

- <Oda sıcaklığını yükseltmek istediğinizde> ■ [TEMP. (Ayarlı sıcaklık) (△)] düğmesini ③ basınız. • Düğmeye her basışta ayarlı sıcaklık 1 °C değişir.
- Ayarlı sıcaklık 🕄 'te görünür. • Aşağıdaki belirlenmiş sıcaklıklar ayarlanabilir:

| Soğutma/<br>kurutma işlemi | Isıtma işlemi | Otomatik işlem | Vantilatör  |
|----------------------------|---------------|----------------|-------------|
| 19(14) ila 30 °C           | 17 ila 28 °C  | 19 ila 28 °C   | Ayarlanamaz |
| NOT                        |               |                |             |

"LIMIT TEMP." (Sınır sıcaklık) ekranda belirdiğinde belirlenmiş sıcaklık aralığı sınırlıdır. Bu yüzden sıcaklık aralığı ancak azalacak şekilde değistirilebilir.

#### Oda sıcaklığı göstergesi İşlem esnasında giriş sıcaklığı 4'te görünür.

belirtme" seçilmişse oda sıcaklığı görünmez.

# NOTLAR

- Gösterge aralığı 8 ila 39 °C'dir. Bu aralık aşıldığında oda sıcaklığı göstergesi 8 °C veya 39 °C'de yanıp söner. Çoklu iç mekan üniteleri kontrol edildiğinde ana iç mekan ünitesinin içerikleri uzaktan kumandada görünür.
- Óda sıcaklığı sensörü pozisyonu "İÇ MEKAN ÜNİTESİ" ve "UZAKTAN KUMANDA"dan seçilebilir. Başlangıç ayarı "İÇ MEKAN ÜNİTESİ"dir. Oda sıcaklığı sensör pozisyonunu "UZAKTAN KUMANDA"ya değiştirmek isterseniz satıcınıza danışınız. Uzaktan kumanda fonksiyon seçimi tarafından "oda sıcaklığı göstergesi

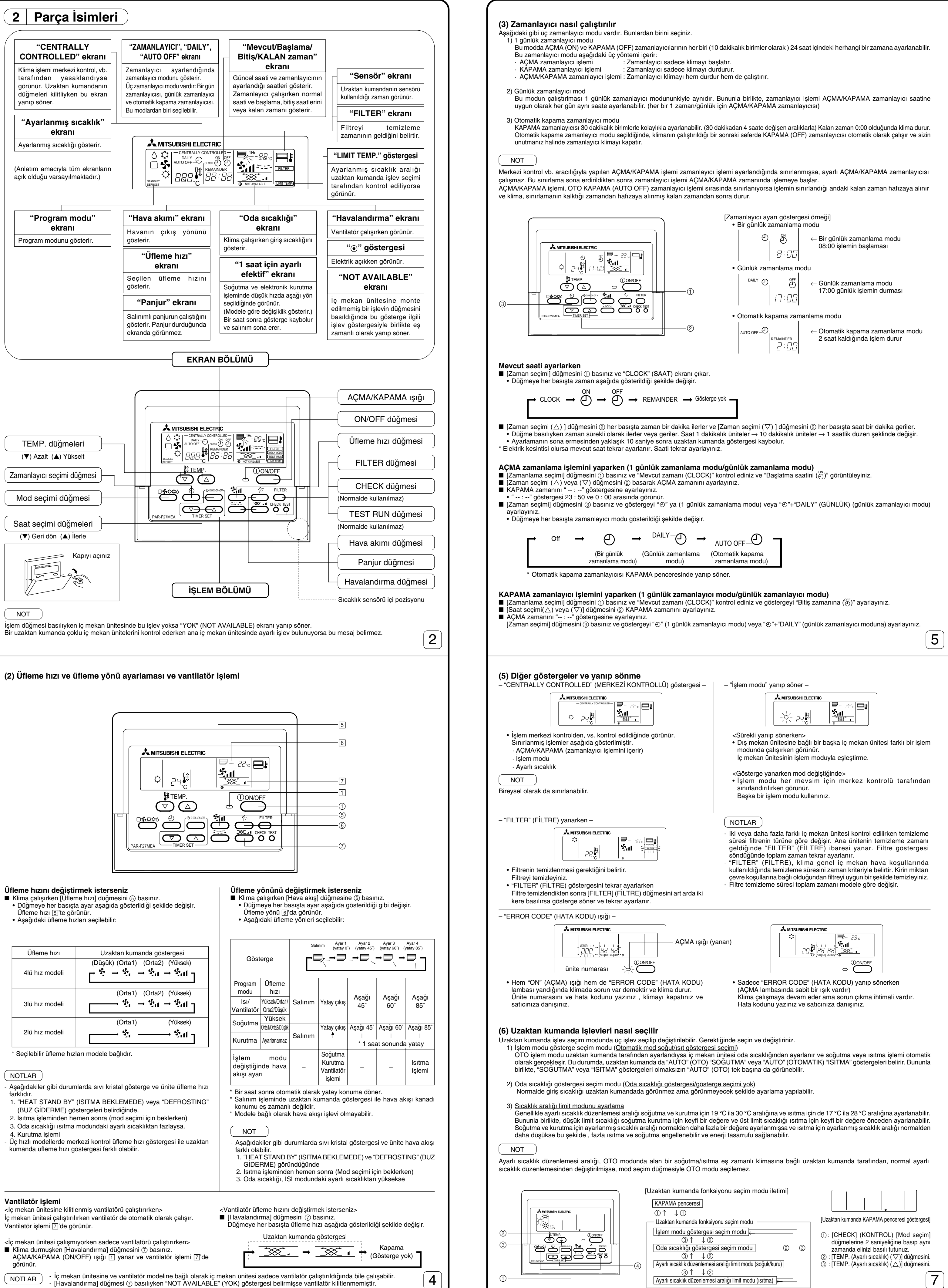

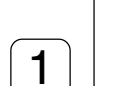

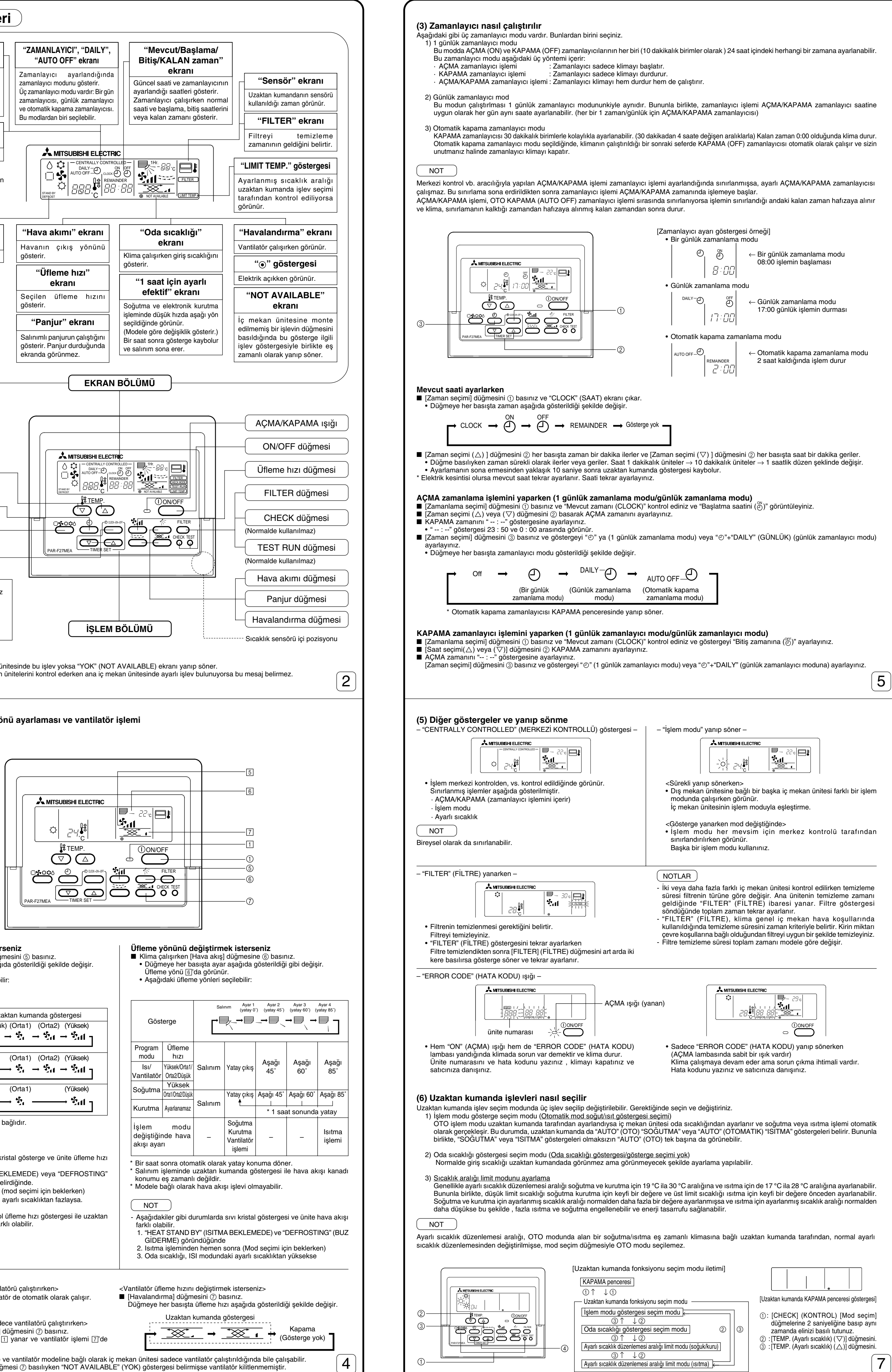

## NOTLAR

- Aşağıdakiler gibi durumlarda sıvı kristal gösterge ve ünite üfleme hızı

- 4. Kurutma işlemi
- Üç hızlı modellerde merkezi kontrol üfleme hızı göstergesi ile uzaktan

- <İç mekan ünitesine kilitlenmiş vantilatörü çalıştırırken> İc mekan ünitesi calıştırılırken vantilatör de otomatik olarak calışır.
- Klima durmuşken [Havalandırma] düğmesini (7) basınız. AÇMA/KAPAMA (ON/OFF) ışığı 1 yanar ve vantilatör işlemi 7'de görünür

( NOTLAR )

3

| <ul> <li>AÇMA/KAPAMA zamanlayıcı</li> <li>AÇMA zamanlayıcısını ve KAPA<br/>AÇMA hem de KAPAMA zaman</li> <li>[Zamanlayıcı seçimi] düğmesini<br/>modu)'e ayarlayınız.</li> </ul>                                                                                                    | işlemini (1 günlük zamanlayıcı modu/günlük zamanlayıcı modu) gerçekleştirirken<br>MA zamanlayıcısı işlemini gerçekleştirirken ayarlara bakınız ve "Mevcut zamanı (CLOCK)" kontrol ediniz ve hem<br>ını ayarlayınız.<br>③ basınız ve göstergeyi "⊕" (1 günlük zamanlayıcı modu) veya "⊕"+"DAILY" (GÜNLÜK) (günlük zamanlayıcı                                                                                                    |
|----------------------------------------------------------------------------------------------------|----------------------------------------------------------------------------------------------------|
| <ul> <li>OTO KAPAMA zamanlayıcı iş</li> <li>Otomatik kapama zamanlayıcısı</li> <li>[Zamanlayıcı seçimi] düğmesini (3</li> <li>[Zaman seçimi (△) veya (▽)] di<br/>Kalan zaman ayarlandıktan sonr</li> </ul>                                                                                                    | <b>lemini gerçekleştirirken (OTO KAPAMA zamanlayıcı modu)</b><br>, sadece klima çalışırken ayarlanabilir.<br>3) basınız ve göstergeyi "ூ" + "AUTO OFF" (OTO KAPAMA) (Otomatik kapama zamanlayıcı modu) ayarına getiriniz.<br>üğmesini ② basarak istenen kalan zamana ayarlayınız. (30 dakikalık üniteler, 30 dakikadan 4 saate kadar)<br>ra zamanlayıcı otomatik olarak çalışır.                                                                                                    |
| Zamanlayıcı işlemini durdurn                                                                                                    | 18<br>© başınız ve "ZAMANI AVICI" göstergesini kanatınız                                                                                                    |
| ■ [zamanayici seçim] düğmesini<br>→ Kapama →                                                                                                    | $\bigcirc \longrightarrow \overset{\text{DAILY}}{\longrightarrow} \bigcirc \longrightarrow \overset{\text{DAILY}}{\longrightarrow} \bigcirc \longrightarrow \overset{\text{DAILY}}{\longrightarrow} \bigcirc \bigcirc \bigcirc \bigcirc \bigcirc \bigcirc \bigcirc \bigcirc \bigcirc \bigcirc \bigcirc \bigcirc \bigcirc \bigcirc \bigcirc \bigcirc \bigcirc \bigcirc \bigcirc$                                                                                                    |
| (B<br>zam                                                                                                    | Sir günlük (Günlük zamanlama (Otomatik kapama<br>anlama modu) modu) zamanlama modu)                                                                                                    |
| * Otomatik kapama zama                                                                                                    | nlayıcısı KAPAMA penceresinde yanıp söner.                                                                                                    |
| (4) Oto kilit<br>Uzaktan kumanda düğmelerinin işle<br>1) Tüm düğmeler kilitli. Tüm uza<br>2) [ON/OFF] (AÇMA/KAPAMA)<br>kilitler.<br>NOT<br>Oto kilit ayarlı olduğunda "– CENTF                                                                                                    | əmi kilitlenebilir. İki çeşit oto kilit vardır.<br>ktan kumanda düğmelerini kilitler.<br>düğmesi dışındakileri kilitle. [ON/OFF] (AÇMA/KAPAMA) düğmesi dışındaki tüm uzaktan kumanda düğmelerini<br>RALLY CONTROLLED" (- MERKEZDEN KONTROLLÜ -) ibaresi yanıp söner.                                                                                                    |
|                                                                                                    |                                                                                                    |
| Tüm düğmeleri kilitlerken/kili<br>■ [FILTER] (FİLTRE) düğmesini b<br>kilitlenir veya kilitleri açılır.                                                                                                    | dini açarken<br>asarken [TEMP. (Ayarlı sıcaklık) (△)] düğmesini ① art arda iki kere basılırsa tüm uzaktan kumanda düğmeleri                                                                                                    |
| Tüm düğmeler kilitli<br>[FILTEI<br>2 saniye boyu                                                                                                    | → Kilitli değil<br>R] (FİLTRE) + [TEMP. (Ayarlı sıcaklık) (△)]<br>unca basın ve aynı zamanda elinizi basılı tutunuz.                                                                                                    |
| <ul> <li>Kilitliyken tüm uzaktan kumand<br/>rağmen gerçekleşir.</li> </ul>                                                                                                    | la düğmeleri çalışamaz. Tüm düğmeler zamanlayıcı modunda kilitliyse zamanlayıcı işlemi düğmeler kilitli olmasına                                                                                                    |
| [ON/OFF] (AÇMA/KAPAMA) d<br>■ [FILTER] (FİLTRE) düğmesini ba<br>düğmesi dışındaki tüm diğer düğ                                                                                                    | l <b>üğmesi dışındaki diğer tüm düğmeleri kilitlerken/kilidi açarken</b><br>ısarken [ON/OFF] (AÇMA/KAPAMA) düğmesini ② basıp iki saniye basılı tutulduğunda [ON/OFF] (AÇMA/KAPAMA)<br>jmeler kilitlenir/kilidi açılır.                                                                                                    |
| [AÇMA/KAPAMA]<br>düğmesi dışındaki 🛥                                                                                                    | ► Kilitli değil                                                                                                    |
| [FILTER] (F                                                                                                    | -<br>ILTRE) + [ON/OFF] (AÇMA/KAPAMA)                                                                                                    |
| 2 sanıye boyunca<br>• Kilitlivken [ON/OFF] (ACMA/K)                                                                                                    | basın ve aynı zamanda elinizi basılı tutunuz.<br>APAMA) düğmesi dışındaki diğer düğmeler çalışamaz. Zamanlavıcı modunda kilitlendivse düğmeler kilitli olsa da                                                                                                    |
| zamanlayıcı işlemi gerçekleşir.                                                                                                    |                                                                                                    |
|                                                                                                    |                                                                                                    |
|                                                                                                    | 6                                                                                                    |
| <ul> <li>[İŞLEM DİZİSİ]</li> <li>1. Uzaktan kumandanın [ON/OFF]<br/>KAPAMA penceresi göstergesin</li> <li>2. [CHECK] (KONTROL) ve [Mod sa<br/>fonksiyon seçimi moduna geçer<br/>düğmesi ② veya (△) düğmesin</li> <li>İSLEM MODU GÖSTERGE SE</li> </ul>                                                                                                    | (AÇMA/KAPAMA) düğmesiyle klimayı çalışmaz duruma getiriniz. Uzaktan kumanda göstergesi solda gösterilen<br>ıe dönüşecektir.<br>eçimi] düğmelerine ① basılır ve aynı amanda da iki saniyeliğine basılı tutulursa uzaktan kumanda, uzaktan kumanda<br><sup>r</sup> ve "IŞLEM MODU GÖSTERGESİ SEÇİM MODU" penceresi belirir. Diğer üç mod [TEMP. (Ayarlı sıcaklık)] (▽)<br>ıi ③ basılarak seçilebilir. İşlevini değiştirmek istediğiniz modu ekranda görüntüleyiniz.<br>E <b>CİM MODU (OTO mod göstergesini değiştirmek istediğinizmek istediğinizde)</b>                                                                                                    |
| • "AUTO" (OTO) "SOĞUTMA/IS<br>düğmesini @ her basışta "ON"                                                                                                    | SITMA" lambaları ve "ON" (AÇMA) veya "OFF" (KAPAMA) ışıkları. Bu konumda, [Zaman SEÇİMİ (△) or (▽)]<br>' (AÇMA) ve "OFF" (KAPAMA) göstergeleri değişir.                                                                                                    |
|                                                                                                    | [Zaman seçimi (△) ((▽))] düğmesi                                                                                                    |
| <ul> <li>"ON" (AÇMA) seçilmişse OTO</li> <li>"OFF" (KAPATMA) seçilmişse</li> </ul>                                                                                                    | modu işlemi süresince "AUTO" (OTO) "SOĞUTMA" veya "AUTO" (OTO) "ISITMA" görünür.<br>OTO modu süresince sadece "AUTO" (OTO) görünür.                                                                                                    |
| ODA SICAKLIĞI GÖSTERGE<br>• Oda sıcaklığı göstergesinde "88<br>(▽)] düğmesini ④ her basışta                                                                                                    | <b>SEÇİM MODU (Oda sıcaklığı göstergesini/olmayan göstergeyi değiştirmek isterseniz)</b><br>8 °C" yanıp söner ve "ON" (AÇMA) veya "OFF" (KAPAMA) ışıkları yanar. Bu konumdayken [Zaman seçimi (△) veya<br>"ON" (AÇMA) ve "OFF" (KAPAMA) göstergeleri değişir.                                                                                                    |
|                                                                                                    |                                                                                                    |
|                                                                                                    | $[Zaman seçimi (△) ((▽))] düğmesi \square \square$                                                                                                    |
| "OFF" (KAPAMA) seçilmişse o                                                                                                    | da sıcaklığı AÇMA penceresinde görünmez.                                                                                                    |
| AYARLI SICAKLIK ARALIGI S     Soğutma/kurutma modu sıcal     Ekranda "SOĞUTMA/KURUT                                                                                                    | SINIR MODU (Ayarlı sıcaklık duzenlemesi aralıgını degiştirmek istediginiz zaman)<br><liği seçimi<br="">"MA" ve "LIMIT TEMP." (Sınır sıcaklık) ışığı ve soğutma (kurutma) modunda ayarlı sıcaklık düzenlemesi aralığı</liği>                                                                                                    |
| görünür.<br>Ayarlı sıcaklık göstergesinin c<br>IDüsük limit sıcaklık düzenlerr                                                                                                    | Jüşük limit sıcaklığı yanar. Bu sıcaklık değeri ayarlanabilir ve değişebilir.<br>Jaşi aralığıl: 19 °C <→ 30 °C (İc mekanda orta sıcaklık: 14 °C <→ 30 °C) (Vüksek limit sıcaklığı olan 30 °C sabittir                                                                                                    |
| Sadece düşük limit sıcaklığı d                                                                                                    |                                                                                                    |
|                                                                                                    | leğiştirilebilir.)                                                                                                    |
| [ <u>-, i3.e]</u> - <u>-</u> - <u>-</u>                                                                                                    | değiştirilebilir.)                                                                                                    |
| [Soğutma/kurutma modu<br>[Soğutma/kurutma modu<br>2) [Zaman seçimi (△) ya da (∇                                                                                                    | değiştirilebilir.)<br><br>ndaki ayarlı sıcaklık düzenleme aralığı 19 °C ila 30 °C dir.]<br>7)] düğmesini ④ her basışta alt limit sıcaklık değeri artar veya azalır. Bunu istenilen ayarlı sıcaklık düzenleme                                                                                                    |
| [Soğutma/kurutma modu<br>[Soğutma/kurutma modu<br>2) [Zaman seçimi (△) ya da (∇<br>aralığına ayarlayınız.                                                                                                    | değiştirilebilir.)<br>ndaki ayarlı sıcaklık düzenleme aralığı 19 °C ila 30 °C dir.]<br>7)] düğmesini ④ her basışta alt limit sıcaklık değeri artar veya azalır. Bunu istenilen ayarlı sıcaklık düzenleme                                                                                                    |
| [Soğutma/kurutma modul<br>[Soğutma/kurutma modul<br>2) [Zaman seçimi (△) ya da (∇<br>aralığına ayarlayınız.                                                                                                    | değiştirilebilir.)<br>Indaki ayarlı sıcaklık düzenleme aralığı 19 °C ila 30 °C dir.]<br>7)] düğmesini ④ her basışta alt limit sıcaklık değeri artar veya azalır. Bunu istenilen ayarlı sıcaklık düzenleme<br>Indaki 24 °C ila 30 °C'de ise]                                                                                                    |
| [Soğutma/kurutma modul         2) [Zaman seçimi (△) ya da (∇         aralığına ayarlayınız.         []                                                                                                    | değiştirilebilir.)<br>Indaki ayarlı sıcaklık düzenleme aralığı 19 °C ila 30 °C dir.]<br>7)] düğmesini ④ her basışta alt limit sıcaklık değeri artar veya azalır. Bunu istenilen ayarlı sıcaklık düzenleme<br>e aralığı 24 °C ila 30 °C'de ise]<br>üğmesini ③ yukarıdaki ayarlama yapıldıktan sonra basılırsa uzaktan kumanda <u>ısıtma modu sıcaklık seçim</u> penceresine                                                                                                    |
| <ul> <li>[Soğutma/kurutma modul</li> <li>[Zaman seçimi (△) ya da (∇<br/>aralığına ayarlayınız.</li> <li>[Žaman seçimi (△) ya da (∇<br/>aralığına ayarlayınız.</li> <li>[Žuği] - 30</li> <li>[Ayarlı sıcaklık düzenlem</li> <li>[TEMP. (Ayarlı sıcaklık düzenlem</li> <li>[TEMP. (Ayarlı sıcaklık) (▽)] dı<br/>geçer.</li> <li>Ekranda "ISITMA" ve "LIMIT T<br/>Üst limit sıcaklık değeri soğutr<br/>[Üst limit sıcaklık ayarlama ara<br/>Sadece üst limit sıcaklık değis</li> </ul>                                                                                                    | teğiştirilebilir.)<br>Indaki ayarlı sıcaklık düzenleme aralığı 19 °C ila 30 °C dir.]<br>7)] düğmesini ④ her basışta alt limit sıcaklık değeri artar veya azalır. Bunu istenilen ayarlı sıcaklık düzenleme<br>e aralığı 24 °C ila 30 °C'de ise]<br>üğmesini ② yukarıdaki ayarlama yapıldıktan sonra basılırsa uzaktan kumanda <u>ısıtma modu sıcaklık seçim</u> penceresine<br>FEMP." (Sınır sıcaklık) ışığı ve ısıtma moduna ayarlı düzenleme aralığı göründüğünde.<br>na/kurutma modu sıcaklık seçiminde olduğu gibi [Zaman seçimi (△) veya (▽)] düğmesini ④ basarak değiştirilebilir.<br>alığı]: 17 °C ⇐> 28 °C (iç mekan ortalama sıcaklığı için de 17 °C ⇐> 28 °C) (Alt limit sıcaklığı olan 17 °C sabittir.<br>şebilir.)                                                                                                    |
| <ul> <li>[Soğutma/kurutma modul</li> <li>[Zaman seçimi (△) ya da (∇<br/>aralığına ayarlayınız.</li> <li>[Zaman seçimi (△) ya da (∇<br/>aralığına ayarlayınız.</li> <li>[Ayarlı sıcaklık düzenlem</li> <li>[Ayarlı sıcaklık düzenlem</li> <li>[TEMP. (Ayarlı sıcaklık) (▽)] dı<br/>geçer.<br/>Ekranda "ISITMA" ve "LIMIT T<br/>Üst limit sıcaklık değeri soğutr<br/>[Üst limit sıcaklık değeri soğutr<br/>[Üst limit sıcaklık değeri soğutr<br/>[Üst limit sıcaklık değeri soğutr<br/>[Üst limit sıcaklık değeri soğutr<br/>[Üst limit sıcaklık değişi</li> <li>Her bir işlevin seçimi sonrasında<br/>(1) aynı zamanda iki saniyeliğine</li> </ul> | teğiştirilebilir.)<br>Indaki ayarlı sıcaklık düzenleme aralığı 19 °C ila 30 °C dir.]<br>7)] düğmesini ④ her basışta alt limit sıcaklık değeri artar veya azalır. Bunu istenilen ayarlı sıcaklık düzenleme<br>e aralığı 24 °C ila 30 °C'de ise]<br>üğmesini ② yukarıdaki ayarlama yapıldıktan sonra basılırsa uzaktan kumanda <u>ısıtma modu sıcaklık seçim</u> penceresine<br>TEMP." (Sınır sıcaklık) ışığı ve ısıtma moduna ayarlı düzenleme aralığı göründüğünde.<br>na/kurutma modu sıcaklık seçiminde olduğu gibi [Zaman seçimi (△) veya (▽]) düğmesini ④ basarak değiştirilebilir.<br>alığı]: 17 °C ⇔ 28 °C (iç mekan ortalama sıcaklığı için de 17 °C ⇔ 28 °C) (Alt limit sıcaklığı olan 17 °C sabittir.<br>şebilir.)<br>uzaktan kumanda fonksiyon seçim modunu sona erdiriniz ve [CHECK] (KONTROL) ve [Mod seçimi] düğmelerine<br>basarak KAPAMA penceresini görüntüleyiniz.   |
| <ul> <li>[Soğutma/kurutma modul</li> <li>[Soğutma/kurutma modul</li> <li>[Zaman seçimi (△) ya da (∇<br/>aralığına ayarlayınız.</li> <li>[Âyarlı sıcaklık düzenlem</li> <li>[Ayarlı sıcaklık düzenlem</li> <li>[TEMP. (Ayarlı sıcaklık) (▽)] dı<br/>geçer.</li> <li>Ekranda "ISITMA" ve "LIMIT T<br/>Üst limit sıcaklık değeri soğutr<br/>[Üst limit sıcaklık değeri soğutr<br/>[Üst limit sıcaklık değeri soğutr<br/>[Üst limit sıcaklık değeri soğutr<br/>[Üst limit sıcaklık değeri soğutr<br/>[Üst limit sıcaklık değeri</li> <li>Her bir işlevin seçimi sonrasında<br/>(1) aynı zamanda iki saniyeliğine</li> </ul>                           | teğiştirilebilir.)<br>Indaki ayarlı sıcaklık düzenleme aralığı 19 °C ila 30 °C dir.]<br>7)] düğmesini ④ her basışta alt limit sıcaklık değeri artar veya azalır. Bunu istenilen ayarlı sıcaklık düzenleme<br>ie aralığı 24 °C ila 30 °C'de ise]<br>üğmesini ④ yukarıdaki ayarlama yapıldıktan sonra basılırsa uzaktan kumanda <u>ısıtma modu sıcaklık seçim</u> penceresine<br>IFEMP." (Sınır sıcaklık) ışığı ve ısıtma moduna ayarlı düzenleme aralığı göründüğünde.<br>na/kurutma modu sıcaklık seçiminde olduğu gibi [Zaman seçimi (△) veya (▽)] düğmesini ④ basarak değiştirilebilir.<br>alığı]: 17 °C ⇔ 28 °C (iç mekan ortalama sıcaklığı için de 17 °C ⇔ 28 °C) (Alt limit sıcaklığı olan 17 °C sabittir.<br>şebilir.)<br>uzaktan kumanda fonksiyon seçim modunu sona erdiriniz ve [CHECK] (KONTROL) ve [Mod seçimi] düğmelerine<br>basarak KAPAMA penceresini görüntüleyiniz. |
| [Soğutma/kurutma modul         [Soğutma/kurutma modul         2) [Zaman seçimi (△) ya da (∇<br>aralığına ayarlayınız.         [Âutî - 2]         [Ayarlı sıcaklık düzenlem         3) [TEMP. (Ayarlı sıcaklık düzenlem         3) [TEMP. (Ayarlı sıcaklık) (▽)] dı<br>geçer.         Ekranda "ISITMA" ve "LIMIT T<br>Üst limit sıcaklık değeri soğutr<br>[Üst limit sıcaklık değeri soğutr<br>[Üst limit sıcaklık değeri         3. Her bir işlevin seçimi sonrasında<br>(1) aynı zamanda iki saniyeliğine         Ürün         Boyutu         Ağırtığı                                                                                           | teğiştirilebilir.)<br>Indaki ayarlı sıcaklık düzenleme aralığı 19 °C ila 30 °C dir.]<br>7)] düğmesini ④ her basışta alt limit sıcaklık değeri artar veya azalır. Bunu istenilen ayarlı sıcaklık düzenleme<br>i i i i i i i i i i i i i i i i i i i                                                                                                     |
| [Soğutma/kurutma modul         [Soğutma/kurutma modul         2) [Zaman seçimi (△) ya da (∇<br>aralığına ayarlayınız.         [].2.2.4.6.1 - 30]         [Ayarlı sıcaklık düzenlem         3) [TEMP. (Ayarlı sıcaklık) (▽)] dı<br>geçer.         Ekranda "ISITMA" ve "LIMIT T<br>Üst limit sıcaklık değeri soğutr<br>[Üst limit sıcaklık değeri soğutr<br>[Üst limit sıcaklık değeri         3. Her bir işlevin seçimi sonrasında<br>(1) aynı zamanda iki saniyeliğine         Ürün         Boyutu         Ağırlığı         Enerji ihtiyacı                                                                                                    | teğiştirilebilir.)<br>Indaki ayarlı sıcaklık düzenleme aralığı 19 °C ila 30 °C dir.]<br>7)] düğmesini ③ her basışta alt limit sıcaklık değeri artar veya azalır. Bunu istenilen ayarlı sıcaklık düzenleme<br>IIIIIIIIIIIIIIIIIIIIIIIIIIIIIIIIII                                                                                                    |

**MITSUBISHI ELECTRIC CORPORATION** (8)